SELF-GUIDED Practice Workbook [N73] CST Transformational Learning

WORKBOOK TITLE: OB Nursing: FetaLink

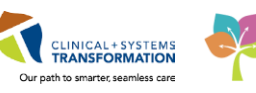

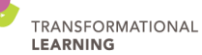

Last update: March 27, 2018 (V2)

# **TABLE OF CONTENTS**

| OB | Nursing: FetaLink                                                        | 1  |
|----|--------------------------------------------------------------------------|----|
| •  | PATIENT SCENARIO 1                                                       | .2 |
|    | Activity 1.1 – Census View                                               | .3 |
|    | Activity 1.2 – Associate patient to monitor with barcode scanner         | .5 |
|    | Activity 1.3 – Create a reason for monitoring                            | .7 |
|    | Activity 1.4 – Transfer Patient in FetaLink                              | .9 |
| •  | PATIENT SCENARIO 2                                                       | 11 |
|    | Activity 2.1 – Manual Association of Patient to Monitor                  | 12 |
|    | Activity 2.2 – Viewing a single tracing                                  | 15 |
|    | Activity 2.3 – Viewing multiple tracings                                 | 18 |
| •  | PATIENT SCENARIO 3 – Annotations, Extended View, and Annotation Summary2 | 21 |
|    | Activity 3.1 – Annotations                                               | 22 |
|    | Activity 3.2 – Annotations Summary and Extended View                     | 26 |
| •  | PATIENT SCENARIO 4 – Documentation Integration                           | 29 |
|    | Activity 4.1 – Documentation Integration                                 | 30 |
| •  | PATIENT SCENARIO 5                                                       | 31 |
|    | Activity 5.1 – Alerts Overview                                           | 32 |
|    | Activity 5.2 – Archive Functionality                                     | 35 |
| •  | PATIENT SCENARIO 6                                                       | 40 |
|    | Activity 6.1 – Central Monitor View and Alerts View                      | 41 |
|    | Activity 6.2 – Finalize and Disassociate                                 | 12 |
| •  | PATIENT SCENARIO 7                                                       | 14 |
|    | Activity 7.1 – Charting Mode                                             | 45 |
|    | Activity 7.2 – Troubleshooting                                           | 45 |

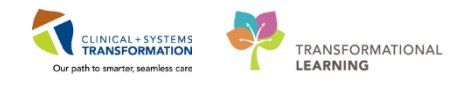

# **F** SELF-GUIDED PRACTICE WORKBOOK

| Duration               | 8 hours                                                                                                    |
|------------------------|----------------------------------------------------------------------------------------------------|
| Before getting started | <ul> <li>Sign the attendance roster (this will ensure you get paid to attend the session).</li> <li>Put your cell phones on silent mode.</li> </ul>                                                                                                    |
| Session Expectations   | <ul> <li>This is a self-paced learning session.</li> <li>A 15 min break time will be provided. You can take this break at any time during the session.</li> <li>The workbook provides a compilation of different scenarios that are applicable to your work setting.</li> <li>Work through different learning activities at your own pace.</li> </ul> |
| Proficiency Assessment | <ul> <li>At the end of the session, you will be required to complete a Key Learning Review.</li> <li>This will involve completion of some specific activities that you have had an opportunity to practice through the scenarios.</li> </ul>                                                                                                    |

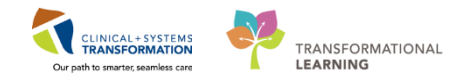

# 🖬 Using Train Domain

You will be using the train domain to complete activities in this workbook. It has been designed to match the actual Clinical Information System (CIS) as closely as possible.

Please note:

- Scenarios and their activities demonstrate the CIS functionality not the actual workflow
- An attempt has been made to ensure scenarios are as clinically accurate as possible
- Some clinical scenario details have been simplified for training purposes
- Some screenshots may not be identical to what is seen on your screen and should be used for reference purposes only
- Follow all steps to be able to complete activities
- If you have trouble to follow the steps, immediately raise your hand for assistance to use classroom time efficiently
- Ask for assistance whenever needed

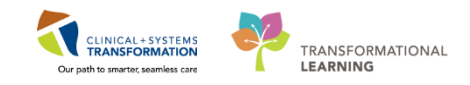

# **PATIENT SCENARIO 1**

| Duration | Learning Objectives                                     |
|----------|---------------------------------------------------------|
|          | At the end of this Scenario, you will be able to:       |
|          | Log in to FetaLink and associate a patient to a monitor |
|          | Enter a reason for monitoring                           |
|          | Transfer a patient in FetaLink                          |
|          |                                                         |

#### **SCENARIO**

A pregnant woman presents to Labour and Delivery complaining of regular contractions for the last 2 hours. She tells you that she has Oligohydramnios and IUGR. You take her into the triage room and place her on EFM. After assessment, the patient will be admitted for labour and you will transfer her in FetaLink to a labour room.

As an inpatient nurse you will complete the following activities:

- Log in to FetaLink
- Navigate to the Census View
- Associate the patient to a monitor with a barcode scanner
- Enter a reason for monitoring
- Transfer the patient
- Associate a patient to a monitor manually

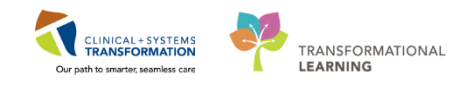

## Activity 1.1 – Census View

1. Open FetaLink application from desktop.

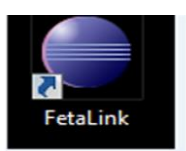

1

2. FetaLink application will open to the census screen in a read only view. Selection Sign In to login using millennium username and password.

| _  |                   | 1  |           |         |    |                                | [Census] L      | ACCINE ACCINE | e search central M | And to |
|----|-------------------|----|-----------|---------|----|--------------------------------|-----------------|---------------|--------------------|--------|
| La | bour and Delivery |    |           |         |    |                                |                 |               |                    |        |
|    | Location          | De | vice      | Patient |    | MRN                            |                 | Age           | Reason for Monito  | oring  |
|    | LDR OR            |    |           |         |    | _                              |                 |               |                    |        |
|    | LDR1              |    |           |         |    |                                |                 |               |                    |        |
|    | LDR2              |    |           |         |    | _                              |                 |               |                    |        |
|    | LDR3              | 8  | FM-CMON04 | MC      |    |                                |                 |               |                    |        |
|    | LDR4              |    | FM-CMON05 | MC      |    | ⊖ Cornor                       |                 |               |                    |        |
|    | LDR5              |    |           | BP      |    | e center                       |                 |               |                    |        |
|    | LDR6              |    |           |         |    |                                | Cor             | nor N         | lillenn            | ium*   |
|    | LDR7              |    |           |         |    |                                | Cerr            |               | mem                | num    |
|    | LDR8              |    | FM-CMON09 | DC      |    |                                |                 |               |                    |        |
|    | LGH Labour a      | 8  | FM-CMON10 | FC      |    |                                |                 | Username:     |                    |        |
|    | Device (LDR OR)   |    | FM-CMON01 |         |    |                                |                 | 1             | -                  |        |
|    | Device (LDR1)     |    | FM-CMON02 |         |    |                                |                 | Dassword      |                    | '      |
|    | Device (LDR2)     |    | FM-CMON03 |         |    |                                |                 |               |                    |        |
|    | Device (LDR5)     | 8  | FM-CMON06 |         |    |                                |                 |               |                    |        |
|    | Device (LDR6)     |    | FM-CMON07 |         |    |                                |                 | Domain:       |                    |        |
|    | Device (LDR7)     | 8  | FM-CMON08 |         |    |                                |                 | PRODBC        | ÷                  |        |
|    |                   |    |           |         |    |                                |                 | -             |                    | 1      |
|    |                   |    |           |         |    |                                |                 |               |                    |        |
|    |                   |    |           |         |    |                                |                 | OK            | Cancel             |        |
|    |                   |    |           |         |    |                                |                 |               |                    |        |
|    |                   |    |           |         |    |                                |                 |               |                    |        |
|    |                   |    |           |         | 0: | Stil Certer Corporation, All r | ights reserved. |               |                    |        |

3. Once logged in you will see the Census View for LGH LD. You will notice that the Sign Out button is now available.

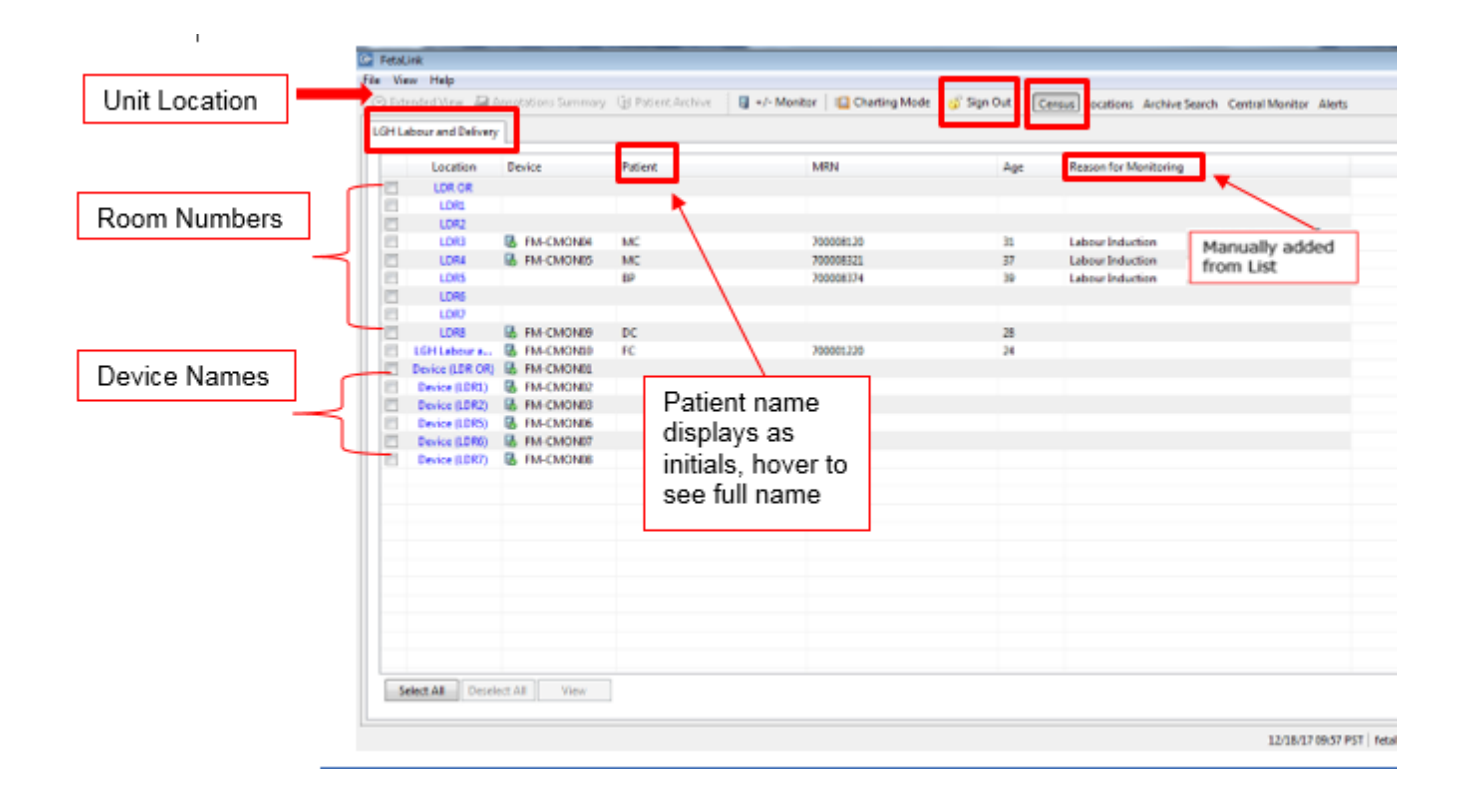

CLINICAL+SYSTEMS TRANSFORMATION

Our path to smarter, seamless ca

TRANSFORMATIONAL

#### **Key Learning Points**

- The Census View contains the patient location, associated device, patient name, MRN, age, and reason for monitoring.
- There are 4 active columns: Patient location, device, patient name, reason for monitoring. Clicking on these columns performs an action. More details about these actions will be discussed later.
  - There are 2 passive columns: MRN and age. These columns only display information and do not perform any action.

1

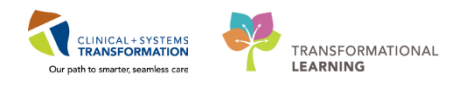

## Activity 1.2 – Associate patient to monitor with barcode scanner

Next you need to use the barcode scanner to associate the patient to the fetal monitor.

1. To associate a patient to a monitor, click 📑 +/- Monitor The P2DA window will open.

| The index       The index                                                                                                    |     |                  |                                                                                                    |               |                                  |             |             | raia                   | - HOLE AND      |
|----------------------------------------------------------------------------------------------------|-----|------------------|----------------------------------------------------------------------------------------------------|---------------|----------------------------------|-------------|-------------|------------------------|-----------------|
| It Lever et Oktivey       It lever et Oktivey       No patient selected         It Lever et Oktivey       One is in the other is the other is in the other is the other is in the other is in the other is                                                                                                    | Ven | e reip           |                                                                                                    |               | Real Martine Contractions        | I Standa I  | -           |                        |                 |
| Losdien       Device       Patient       MRVS       Age       Rec         LDB       B       RA-OMDRAL       MC       70008120       31       Later         LDB       B       RA-OMDRAL       MC       70008120       31       Later         LDB       B       RA-OMDRAL       MC       70008120       31       Later         LDB       B       RA-OMDRAL       MC       70008120       31       Later         LDB       B       RA-OMDRAL       MC       70008120       32       Later         LDB       B       RA-OMDRAL       MC       70008120       34       Later         DDB       B       RA-OMDRAL       FC       7008120       34       Later         DDB       B       RA-OMDRAL       FC       7008120       34       Later         DDB       B       RA-OMDRAL       FC       7008120       34       Later         DDB       B       RA-OMDRAL       FC       7008120       34       Later         DDB       B       RA-OMDRAL       FC       7008120       Later       LGH Lions Gate Hospital         DDB       B       RA-OMDRAL       B       RA-OM                                                                                                    | Hu  | hour and Dalisan |                                                                                                    |               | in all security 1 - Crosond work | a shiros fi | Census ( Li | No patient selected    | Q               |
| 1000000     Units     Plane     NMAS     Page     Plane       100000     UDS     B, RA-CANDRAL     MC     70000520     31     Later       1005     B, RA-CANDRAL     MC     70000522     32     Later       1005     B, RA-CANDRAL     MC     70000522     32     Later       1005     B, RA-CANDRAL     MC     70000522     32     Later       1005     B, RA-CANDRAL     PC     70000520     34       00000     B, RA-CANDRAL     PC     70000120     34       00000     B, RA-CANDRAL     PC     70000120     34       000000     B, RA-CANDRAL     PC     70000120     34       00000000     B, RA-CANDRAL     PC     70000120     34       0000000000     B, RA-CANDRAL     PC     70000120     34       000000000000000     B, RA-CANDRAL     PC     70000120     34       000000000000000000000000000000000000                                                                                                    | -   |                  | n in the second second | Matrix        | 6.00ar                           |             |             |                        |                 |
| LINE<br>LINE<br>LINE                                                                                                    | -   | Location         | Device                                                                                                    | Patient       | News                             | nge         | res         |                        |                 |
| Life       International Mic       70008120       31       Life         Life       Bit Mic (ADDAR)       Mic       70008120       37       Life         Life       Bit Mic (ADDAR)       Mic       70008120       37       Life         Life       Bit Mic (ADDAR)       Mic       70008120       37       Life         Life       Bit Mic (ADDAR)       FC       70008120       34       Life         Life       Bit Mic (ADDAR)       FC       70008120       34       Life         Device (SDR)       Bit Mic (ADDAR)       FC       70008120       34       Please choose your group.         Device (SDR)       Bit Mic (ADDAR)       FC       70008120       34       Please choose your group.         Device (SDR)       Bit Mic (ADDAR)       FC       70008120       34       Please choose your group.       LiGH Lions Gate Hospital         Device (SDR)       Bit Mic (ADDAR)       First time they will need to select the appropriate hospital       View       Associations         Seect All       Device(Mit New       View       Associations       Tasks       User: feta                                                                                                    |     | LOKUK            |                                                                                                    |               |                                  |             |             |                        |                 |
| LD9     B, HA-CARDNOM     MC     20008120     31     Left       LD9     B, HA-CARDNOM     MC     20008022     37     Lait       LD8     B, MA-CARDNOM     DC     20     Lait       LD8     B, MA-CARDNOM     DC     28       LD8     B, MA-CARDNOM     DC     28       LD8     B, MA-CARDNOM     DC     28       LD8     B, MA-CARDNOM     DC     28       LD8     B, MA-CARDNOM     DC     28       LD8     B, MA-CARDNOM     DC     28       Device CDRC (P)     B, MA-CARDNOM     PC     28       Device CDRC (P)     B, MA-CARDNOM     PC     28       Device CDRC (P)     B, MA-CARDNOM     PC     28       Device CDRC (P)     B, MA-CARDNOM     PC     28       Device CDRC (P)     B, MA-CARDNOM     PC     29       Device CDRC (P)     B, MA-CARDNOM     PC     20       Device CDRC (P)     B, MA-CARDNOM     PC     20       Device CDRC (P)     B, MA-CARDNOM     PC     20       Device CDRC (P)     B, MA-CARDNOM     PC     20       Device CDRC (P)     B, MA-CARDNOM     PC     20       Device CDRC (P)     B, MA-CARDNOM     PC     20                                                                                                    |     | 1042             |                                                                                                    |               |                                  |             |             |                        |                 |
| UP#     B     FM-CMORES     MC     PROTECTS     FF       UP#     B     FM-CMORES     BP     PROTECTS     39       UP#     B     FM-CMORES     CC     75       UP#     B     FM-CMORES     CC     75       UP#     B     FM-CMORES     72     24       UP#     B     FM-CMORES     72     75       Device (DMT)     B     FM-CMORES     74       Device (DMT)     B     FM-CMORES     74       Device (DMT)     B     FM-CMORES     75       Device (DMT)     B     FM-CMORES     75       Device (DMT)     B     FM-CMORES     75       Device (DMT)     B     FM-CMORES     75       Device (DMT)     B     FM-CMORES     75       Device (DMT)     B     FM-CMORES     75       Device (DMT)     B     FM-CMORES     75       Device (DMT)     B     FM-CMORES     75       Device (DMT)     B     FM-CMORES     75       Device (DMT)     B     FM-CMORES     75       Device (DMT)     B     FM-CMORES     75       Device (DMT)     B     FM-CMORES     75       Device (DMT)     B     74                                                                                                    |     | LD#3             | B PM-C                                                                                                    | ICN04 MC      | 700008120                        | 31          | Libe        | to devices selected    | 0               |
| UP6     BP     70006374     30     Lake       UD8     E. FM-CMON90     CC     700       UD9     E. FM-CMON90     FC     70006120       Device (DRC 0)     E. FM-CMON90     FC     70006120       Device (DRC 0) <t< td=""><td>1</td><td>LDRA</td><td>B PM-C</td><td>ION05 MIC</td><td>100096322</td><td>37</td><td>Labo</td><td></td><td><math>\sim</math></td></t<>                                                                                                    | 1   | LDRA             | B PM-C                                                                                                    | ION05 MIC     | 100096322                        | 37          | Labo        |                        | $\sim$          |
| UDP         B         MACADONS         CC         75           VOPLEDUTAL         B         MACADONS         FC         70001220         24           Device (2007)         B         MACADONS         FC         70001220         24           Device (2007)         B         MACADONS         FC         70001220         24           Device (2007)         B         MACADONS         FC         70001220         24           Device (2007)         B         MACADONS         FC         70001220         24           Device (2007)         B         MACADONS         FC         7000120         24           Device (2007)         B         MACADONS         FC         7000120         24           Device (2007)         B         MACADONS         FC         7000120         24           Device (2007)         B         MACADONS         FC         7000120         24           Device (2007)         B         FMACADONS         FC         FC         7000120           Device (2007)         B         FMACADONS         FC         FC         FC         FC           Sect All         User: Flops         FC         FC         FC         FC </td <td></td> <td>LDRS</td> <td></td> <td>80</td> <td>700008374</td> <td>39</td> <td>Labe</td> <td></td> <td></td>                                                                                                    |     | LDRS             |                                                                                                    | 80            | 700008374                        | 39          | Labe        |                        |                 |
| UPF         Im Colores         Description         Total           USH Library L.         B. MA-Colores         PC         Total 200         24           Device SDN B         B. MA-Colores         PC         Total 200         24           Device SDN B         B. MA-Colores         PC         Total 200         24           Device SDN B         B. MA-Colores         Press         Press         Press           Device SDN B         B. MA-Colores         Press         Press         Press           Device SDN B         B. MA-Colores         Press         Press         Press           Device SDN B         B. MA-Colores         Press         Press         Press           Device SDN B         B. MA-Colores         Press         Press         Press           Device SDN B         B. MA-Colores         Press         Press         Press           Device SDN B         B. MA-Colores         Press         Press         Press           Device SDN B         B. MA-Colores         Press         Press         Press           Device SDN B         Press         Press         Press         Press           Sectall         User Heave         View         Associations         Associations                                                                                                    | 10  | LDRS             |                                                                                                    |               |                                  |             |             |                        |                 |
| Util     Bit RM-CANORSHO     PC     20       Device CDRC(P)     Bit RM-CANORSHO     PC     70001220       Device CDRC(P)     Bit RM-CANORSHO     PC       Device CDRC(P)     Bit RM-CANORSHO     PC                                                                                                    | 1   | LDET             |                                                                                                    |               |                                  |             |             |                        |                 |
| UCHAberrer, & PM-CANCHES<br>Device (2017) & PM-CANCHES<br>Device (2017) & PM-CANC                   | 1   | LDFB             | B FM-C                                                                                                    | 10/409 DC     |                                  | 25          |             |                        |                 |
| Bear (2010) & In-CARRON<br>Device (2017) & In-CARRON<br>Device (2017) & In-C          |     | LGH Labour a.    | B PM-C                                                                                                    | IONBO FC      | 700081220                        | -24         | _           |                        |                 |
| Device (SMI) & FM-CMORES<br>Device (SMI) & FM-CMORES<br>Device (SMI) & FM-CMO |     | Device (LDR OR)  | B FM-CI                                                                                                    | NORV01        |                                  |             |             |                        |                 |
| Device (DR7) & PA-CMORES<br>Device (DR7) & PA-CMORES<br>Device (DR7) & PA-CMORES<br>When user logs in the<br>first time they will need<br>to select the appropriate<br>hospital<br>Secular Dedect All View<br>Secular Dedect All View<br>Secular Dedect All View<br>Secular Dedect All View<br>Tasks<br>User: feta                                                                                                    |     | Davies (LDR1)    | IB FM-Ch                                                                                                    | 10/402        |                                  |             | _           |                        |                 |
| Device (2014)     16, FM - CMOVER       Device (2017)     16, FM - CMOVER         Please choose your group:         LGH Lions Gate Hospital         View         Associate         Seted All         Device (2017)         Please choose your group:         LGH Lions Gate Hospital         View         Associate         Seted All         Device (2017)         Please choose your group:         LGH Lions Gate Hospital         View         Associations         Seted All         Device(141)         User: feta                                                                                                    |     | Device 0.0R21    | B RM-O                                                                                                    | 10/403        |                                  |             | _           |                        |                 |
| Device (JDR) & PA-CMORED  Please choose your gosup.  LGH Lions Gate Hospital  Viow Associate Seec AH Dedect AH New User feta                                                                                                    |     | Dance (LDHS)     | IN HM-CI                                                                                                    | ICIN06        |                                  |             | _           |                        |                 |
| Please choose your group.<br>LGH Lions Gate Hospital<br>View Associate<br>Select All Dedect All View User: feta                                                                                                    |     | Device (LORI)    | B PAPER                                                                                                    | 10FW/7        |                                  |             |             |                        |                 |
| Sect All Dedet:141 Vex                                                                                                    | -   | Dence (spring)   | ap meut                                                                                                    | (LINE)        |                                  |             | Please      | choose your aroun.     |                 |
| Sect All Dedect All View User: Tests User: Feta                                                                                                    |     |                  |                                                                                                    |               |                                  |             | a second    | and the second         |                 |
| When user logs in the<br>first time they will need<br>to select the appropriate<br>hospital<br>Sect All DedentAll New<br>User: feta                                                                                                    |     |                  |                                                                                                    |               |                                  |             |             |                        |                 |
| When user logs in the<br>first time they will need<br>to select the appropriate<br>hospital<br>View<br>Associations<br>Associate<br>Tasks<br>User feta                                                                                                    |     |                  |                                                                                                    |               |                                  |             |             | GH Lions Gate Hospital |                 |
| When user logs in the<br>first time they will need<br>to select the appropriate<br>hospital<br>View<br>Associations<br>Associate<br>Tasks<br>User feta                                                                                                    |     |                  |                                                                                                    |               |                                  |             |             |                        |                 |
| first time they will need<br>to select the appropriate<br>hospital<br>Sect.ML Dedect.MI View<br>Associations<br>Tasks<br>User: feta                                                                                                    |     |                  |                                                                                                    | When user l   | oas in the                       | _           |             |                        |                 |
| Seed.ALL Dependent View Associations Associate                                                                                                    |     |                  |                                                                                                    | first time th | ev will need                     |             | <b>-</b>    |                        | OK              |
| Sect All Desert All View Associations Associate                                                                                                    |     |                  |                                                                                                    | to coloct the | appropriate                      |             |             |                        | 23 NOR          |
| Sect.All Dedet1.All View Associations Associate<br>Tasks User feta                                                                                                    |     |                  |                                                                                                    | to select the | appropriate                      |             |             |                        |                 |
| View Associate<br>Seed All Dedect.dat New User: feta<br>User: feta                                                                                                    |     |                  |                                                                                                    | hospital      |                                  |             |             |                        |                 |
| Sect.44 Destent.44 New Associations Associate                                                                                                    |     |                  |                                                                                                    |               |                                  |             | - <b>r</b>  | View                   | (1233)40 (2010) |
| Seed All Desten All Wew Tasks User feta                                                                                                    |     |                  |                                                                                                    |               |                                  |             | _           | Associations           | Associate       |
| Seen All Desket All Wex Tasks User: feta                                                                                                    |     |                  |                                                                                                    |               |                                  |             |             |                        |                 |
| Tasks User: feta                                                                                                    | 50  | ect.41 Dead      | lect.4at                                                                                                    | ilen .        |                                  |             |             |                        | 100 Contraction |
| The second second second second second second second second second second second second second second second se                                                                                                    |     |                  |                                                                                                    |               |                                  |             |             | Tasks                  | User: fetalink  |
|                                                                                                    |     |                  |                                                                                                    |               |                                  |             |             | TUDAS                  | User, letailth  |

2. Once the hospital has been selected you will need to select your location. Click on LGH Lions Gate Hospital.

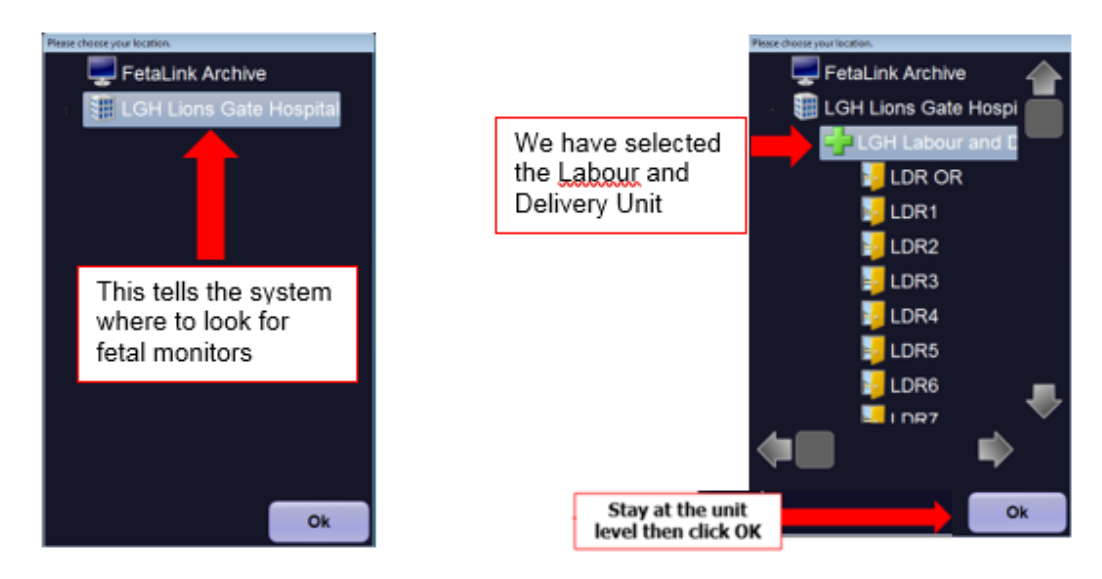

Use the barcode scanner to scan the patient wrist band. This will populate the P2DA window with

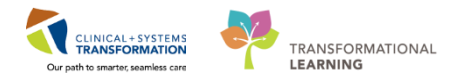

the patient name.

- 3. Use the barcode scanner to scan the fetal monitor barcode. This will populate the P2DA window with the fetal monitor device name.
- 4. To complete association, select Associate

button and then close P2DA window.

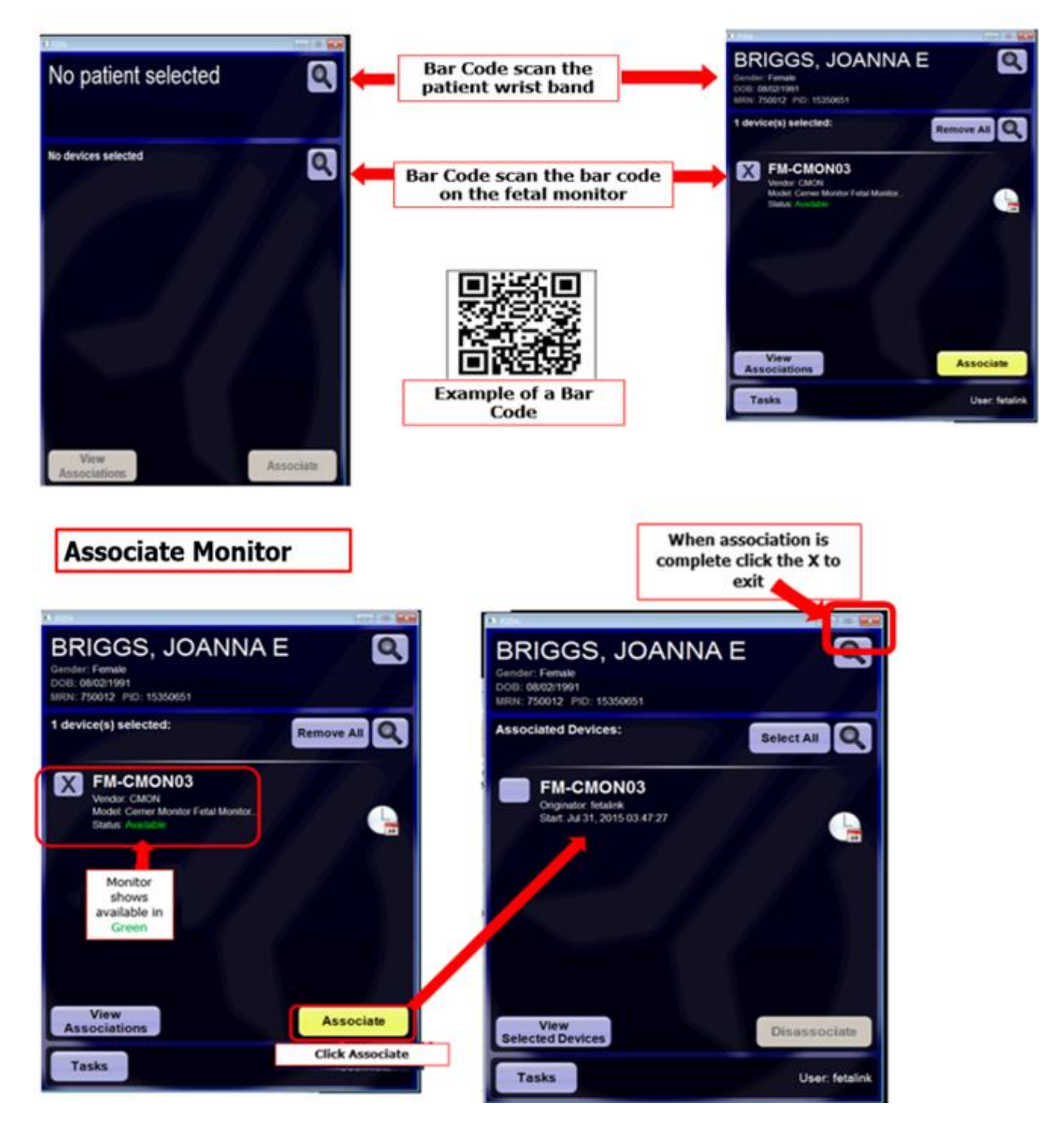

1

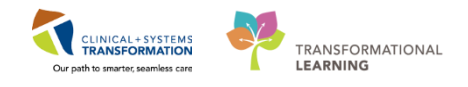

# Activity 1.3 – Create a reason for monitoring

| Fetal<br>e Vi | link               |                     |                   |                                  |                    |                             |
|---------------|--------------------|---------------------|-------------------|----------------------------------|--------------------|-----------------------------|
| : Vi          |                    |                     |                   |                                  |                    |                             |
| · · · ·       | ew Help            |                     |                   |                                  |                    |                             |
| 🥑 Ext         | ended View 🛛 🚂 🖉   | Annotations Summary | 📓 +/- Monitor 🛛 📋 | Charting Mode 🛛 😚 Sign In 🛛 📿 Ce | nsus Locations Arc | hive Search Central Monitor |
| .GH L         | abour and Delivery | /                   |                   |                                  |                    |                             |
|               |                    | D :                 | D.C.              |                                  | •                  |                             |
|               | Location           | Device              | Patient           | MRN                              | Age                | leason for Monitoring       |
|               | LDR OR             |                     |                   |                                  |                    |                             |
|               | LDR1               |                     | MC                | 700008120                        | 31                 | Labour Induction            |
|               | LDR2               |                     |                   |                                  |                    |                             |
|               | LDR3               |                     |                   |                                  |                    |                             |
|               | LDR4               | FM-CMON05           | MC                | 700008321                        | 37                 | Labour Induction            |
|               | LDR5               |                     | BP                | 700008374                        | 39                 | Labour Induction            |
|               | LDR6               |                     |                   |                                  |                    |                             |
|               | LDR7               |                     |                   |                                  |                    |                             |
|               | LDR8               | FM-CMON09           | DC                |                                  | 28                 |                             |
|               | LGH Labour a       | FM-CMON10           | FC                | 700001220                        | 24                 |                             |
|               | Device (LDR OR)    | FM-CMON01           |                   |                                  |                    |                             |
|               | Device (LDR1)      | FM-CMON02           |                   |                                  |                    |                             |
|               | Device (LDR2)      | B FM-CMON03         |                   |                                  |                    |                             |
|               | Device (LDR3)      | FM-CMON04           |                   |                                  |                    |                             |
|               | Device (LDR5)      | B FM-CMON06         |                   |                                  |                    |                             |
|               | Device (LDR6)      | B FM-CMON07         |                   |                                  |                    |                             |
|               | Device (LDR7)      | B FM-CMON08         |                   |                                  |                    |                             |

2. The reason for monitoring window will open. Free text a response into the box or select a quick pick option. Click Sign.

| 🖳 Annotations                 |                                 | <b>—</b> ×                   |
|-------------------------------|---------------------------------|------------------------------|
| LDR8   DC DOB 12/12/89        | MRN 700002008 FIN 70000000      | 11024                        |
|                               |                                 |                              |
| Reasons for Monitoring        |                                 |                              |
| 1                             |                                 | *                            |
|                               |                                 |                              |
|                               |                                 |                              |
|                               |                                 | -                            |
| User Name: fetalink           |                                 |                              |
| Oxvtocin administration       | Antenatal Fetal Indication      | Abnormal FHR on Auscultation |
| Decreased Fetal Movement      | Intrapartum Maternal Indication | Labour Induction             |
| Intrapartum Fetal Indication  | Non Stress Test                 | Provider request             |
| Antenatal Maternal Indication | Previous c-section              |                              |
|                               |                                 |                              |
| Hide Annotation               |                                 | Sign Cancel                  |
|                               |                                 |                              |

3. Once signed, the reason for monitoring will be visible on the Census.

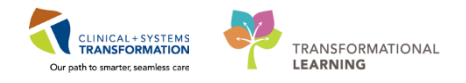

| Mode   🥳 Sign | Out Cen | Reason for Monitoring now<br>displays on Census View |
|---------------|---------|------------------------------------------------------|
|               | Age     | Reason for Monitoring                                |
|               | 25      |                                                      |
|               | -       |                                                      |
|               | 23      | Maternal request                                     |
|               |         |                                                      |
|               |         |                                                      |
|               |         |                                                      |
|               |         |                                                      |
|               |         |                                                      |
|               |         |                                                      |

#### Key Learning Point

- Reason for monitoring annotations cannot be edited after initial creation. They can re-entered. The most recent annotation is displayed in the Census but all annotations are viewable in the Annotation Summary.
- To create a reason for monitoring, you must be logged in and on the Census view.
  - If the search for the patient was done manually by name or MRN, an encounter window will open and the correct current encounter should be selected before the Reason for Monitoring window will open.

| DR8 DC           | DOB 12/12/8        | ,          | -        |                   |                              |                              |
|------------------|--------------------|------------|----------|-------------------|------------------------------|------------------------------|
| ease select an e | ncounter before pr | oceeding.  |          |                   |                              |                              |
| FIN              | Facility           | Status     | Location | Visit Type        | Admit Date                   | Discharge Date               |
| 7000000011024    | LGH Lions Gate     | Preadmit   | LGHLD    | Pre-Outpatient OB | Wed Sep 27 16:09:23 PDT 2017 |                              |
| 000000010772     | LGH Lions Gate     | Discharged | LGHLD    | Pre-Outpatient OB | Mon Sep 25 09:16:41 PDT 2017 | Wed Oct 18 15:31:00 PDT 2017 |
| 000000010771     | LGH Lions Gate     | Discharged | LGHLD    | Pre-Outpatient OB | Mon Sep 25 09:16:00 PDT 2017 | Thu Oct 19 15:25:00 PDT 2017 |
| 000000010770     | LGH Lions Gate     | Discharged | 01M      | Outpatient OB     | Mon Sep 25 09:15:07 PDT 2017 | Thu Oct 19 16:19:00 PDT 2017 |
| 000000003078     | LGH Lions Gate     | Discharged | 01       | Inpatient         | Fri Feb 10 10:05:28 PST 2017 | Tue Sep 19 23:40:00 PDT 2017 |
|                  |                    |            |          | 1                 |                              |                              |
|                  |                    |            |          |                   |                              | OK Cancel                    |

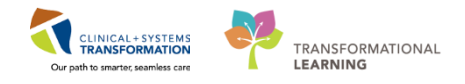

# Activity 1.4 – Transfer Patient in FetaLink

- 1 You have associated the patient to the monitor and documented a reason for monitoring. The patient is being admitted therefore you will need to transfer the patient to a different bed.
  - 1. Click on the patient initials

| Fetal | ink                |                    |          |                      |                                                |            |                        |
|-------|--------------------|--------------------|----------|----------------------|------------------------------------------------|------------|------------------------|
| e Vie | tw Help            |                    |          |                      |                                                |            |                        |
| 9 Ext | ended View 🛛 🛺 A   | nnotations Summary | D Patier | nt Archive 🛛 📓 +/- N | Aonitor 🛛 🛍 Charting Mode 🗍 👸 Sig              | gn Out 🛛 🖸 | ensus Locations Archiv |
| GH L  | abour and Delivery | 1                  |          |                      |                                                |            |                        |
|       | Location           | Device             | Patient  |                      | Patient is associated<br>to monitor #4 in LDR3 | Age        | Reason for Monitorin   |
| (E)   | LDR OR             |                    |          | <u> </u>             |                                                |            |                        |
|       | LDR1               |                    |          |                      |                                                |            |                        |
|       | LDR2               |                    |          |                      |                                                |            |                        |
|       | LDR3               | FM-CMON04          | MC       |                      | 700008120                                      | 31         | Labour Induction       |
|       | LDR4               | B FM-CMON05        | MC       |                      | 700008321                                      | 37         | Labour Induction       |
|       | LDR5               |                    | BP       |                      | 700008374                                      | 39         | Labour Induction       |
|       | LDR6               |                    |          |                      |                                                |            |                        |
|       | LDR7               |                    |          | To transfe           | er the                                         |            |                        |
|       | LDR8               | FM-CMON09          | DC       | patient into th      | e correct                                      | 28         |                        |
|       | LGH Labour a       | FM-CMON10          | FC       | room click           | on the                                         | 24         |                        |
|       | Device (LDR OR)    | FM-CMON01          |          | nationt in           | itiale                                         |            |                        |
|       | Device (LDR1)      | FM-CMON02          |          | patient in           | itiais                                         |            |                        |
|       | Device (LDR2)      | FM-CMON03          |          |                      |                                                |            |                        |
|       | Device (LDR5)      | FM-CMON06          |          |                      |                                                |            |                        |
|       | Device (LDR6)      | FM-CMON07          |          |                      |                                                |            |                        |
|       | Device (LDR7)      | FM-CMON08          |          |                      |                                                |            |                        |
|       |                    |                    |          |                      |                                                |            |                        |

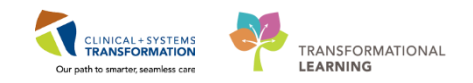

2. The Transfer window opens.

| C Transfer                                                                                                    | x          |
|----------------------------------------------------------------------------------------------------|------------|
| LDR3   MC DOB 7/16/86 MRN 700008120 FIN 700000013646                                                                               |            |
| Transfer                                                                                                    |            |
| Patient only     Patient only     Select Patient or                                                                                | nly        |
| Close                                                                                                    | c          |
| LGH Labour and Delivery: LDR OR<br>LGH Labour and Delivery: LDR1<br>LGH Labour and Delivery: LDR2<br>LGH Labour and Delivery: LDR6 | ne<br>room |
| LGH Labour and Delivery: LDR7                                                                                                    |            |
| Labour Induction                                                                                                    |            |
|                                                                                                    |            |
| -                                                                                                    |            |
| Click OK to transfer                                                                                                    |            |

2. Patient is now in the new room

| <b>S</b> | reidi                   | лпк        |      |                   |                   |             |                      |  |  |  |
|----------|-------------------------|------------|------|-------------------|-------------------|-------------|----------------------|--|--|--|
| File     | e Vie                   | w Help     |      |                   |                   |             |                      |  |  |  |
|          | 9 Ext                   | ended View | 🖉 Ar | notations Summary | 🕞 Patient Archive | 📓 +/- Monit | or 🛛 📋 Charting Mode |  |  |  |
| F        | LGH Labour and Delivery |            |      |                   |                   |             |                      |  |  |  |
|          |                         |            |      |                   |                   |             |                      |  |  |  |
|          |                         | Locatio    | n    | Device            | Patient           |             | MRN                  |  |  |  |
|          |                         | LDR OF     | 2    |                   |                   |             |                      |  |  |  |
|          |                         | LDR1       |      |                   | MC                |             | 700008120            |  |  |  |
|          |                         | LDR2       |      |                   |                   |             |                      |  |  |  |

#### Key Learning Point

- This function only transfers the patient in the FetaLink application. It does not interact with the tracking shell in PowerChart Maternity.
- You will always choose patient only in the Transfer window unless the fetal monitor is being transferred with the patient. By choosing patient only the monitor will be disassociated from the patient. You will need to associate the patient to the monitor in the new room.

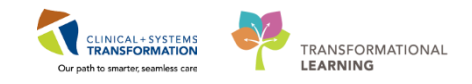

# **PATIENT SCENARIO 2**

| Duration | Learning Objectives                                         |  |  |
|----------|-------------------------------------------------------------|--|--|
|          | At the end of this Scenario, you will be able to:           |  |  |
|          | Manually associate patient to a monitor                     |  |  |
|          | Retroactively associate a patient                           |  |  |
|          | Understand how to view single tracing and multiple tracings |  |  |

# SCENARIO Your patient needs to be associated to a monitor in FetaLink but you do not have a scanner. The patient has been on the monitor for 20 minutes and now you must manually associate the patient in FetaLink. Retroactively associate your patient to 20 minutes ago Complete a manual association of your patient to the monitor View a single tracing and then multiple tracings Hide and unhide different waveforms

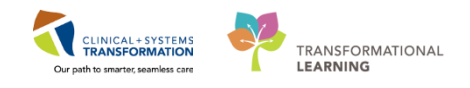

## Activity 2.1 – Manual Association of Patient to Monitor

- 1
- 1. Click the S +/- Monitor button.
- 2. Click the search icon to search for the patient

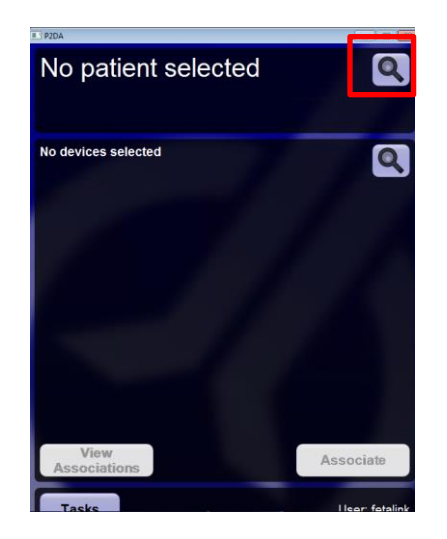

3. You do not have the patient encounter number so you will have to search for the patient by name.

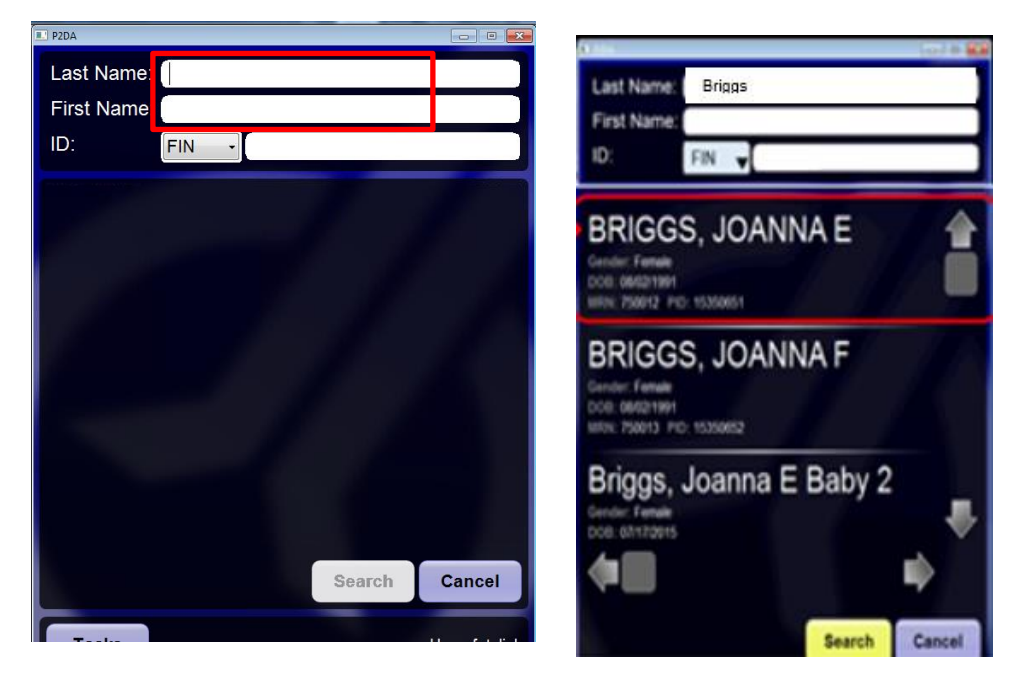

4. Click on the correct patient name to move it into the appropriate window

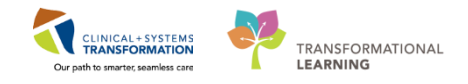

5. Click on the search icon to search for the fetal monitor

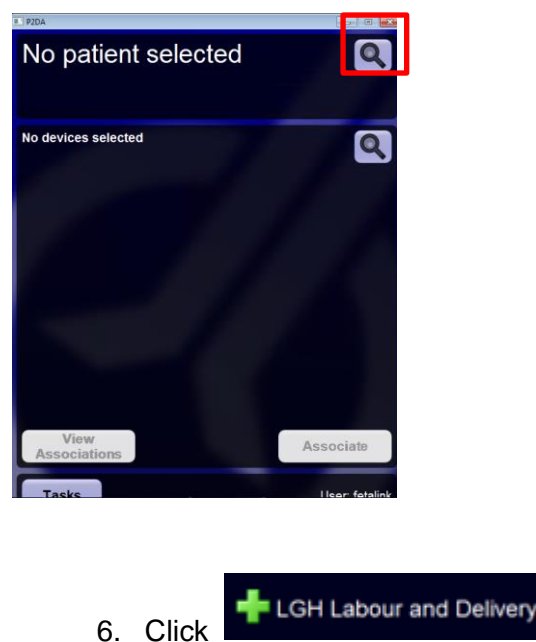

to show rooms

7. Click appropriate **room** and click the **fetal monitor** then click OK

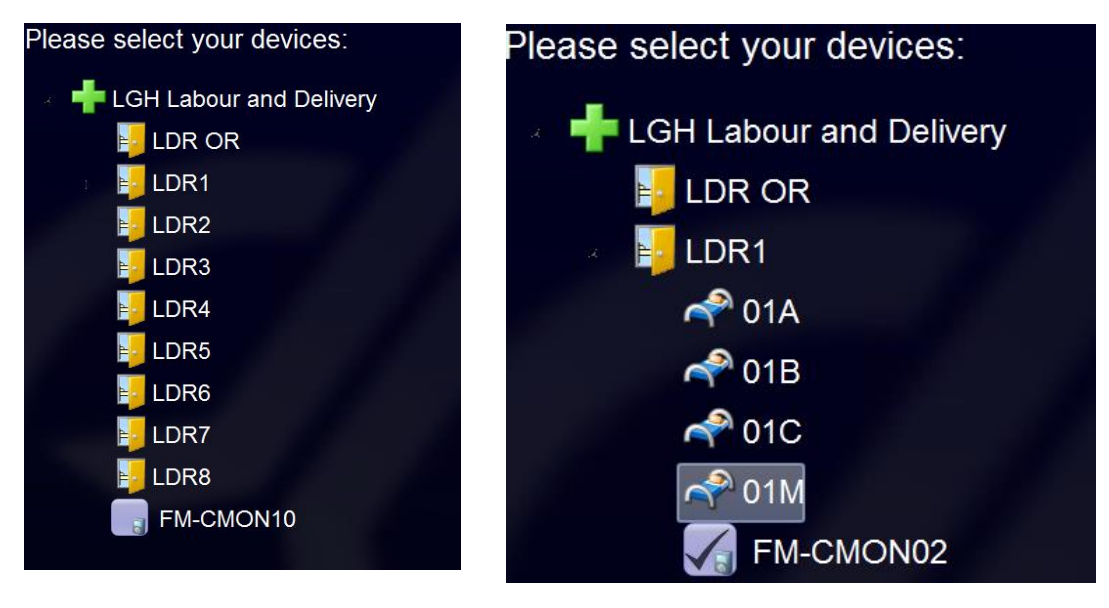

8. Your patient has been on the monitor for 20 minutes before you could associate her. You need to retroactively associate the patient to the monitor (back time).

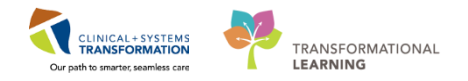

| 1 device(s) selected: Remove All Q                                                                                                    | C               |                                                                                                    |                                                                                                    |
|----------------------------------------------------------------------------------------------------|-----------------|----------------------------------------------------------------------------------------------------|----------------------------------------------------------------------------------------------------|
| FM-CMON03 Veder CADR      Monitor shows available in Green View Association      View Association      View Association      User fealth | BRIGGS, JOANNAE | Image: Construction       Image: Construction         Image: Construction       Image: Construction         Image: Construction       Image: Construction <th>When association is<br/>complete click the X to<br/>exit<br/>BRIGGS, JOANNAE<br/>Water frame<br/>to distant<br/>BRIGGS AUTORIA<br/>BRIGGS AUTORIA<br/>BRIGGS AUTORIA<br/>BRIGGS AUTORIA</th> | When association is<br>complete click the X to<br>exit<br>BRIGGS, JOANNAE<br>Water frame<br>to distant<br>BRIGGS AUTORIA<br>BRIGGS AUTORIA<br>BRIGGS AUTORIA<br>BRIGGS AUTORIA |

Your patient is now associated to the monitor

#### Key Learning Point

- Monitor should always show Available in green before associating. If it shows in red, it is already associated and will say Associated to: (patient name).
- The physical monitor must be turned ON to see it display in the P2DA window for selection.
- If user doesn't remember what time the strip started, they can look back on the annotation summary (discussed later) to see the time the tracing started.

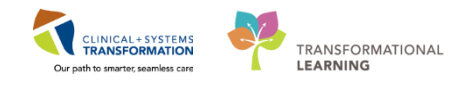

## Activity 2.2 – Viewing a single tracing

- 1 You will learn how to view the tracing and review the location view.
  - 1. From the **Census** view click once on the room number to open the fetal tracing for your patient.

| 🞯 Fet  | aLink               |                    |                                  |   |
|--------|---------------------|--------------------|----------------------------------|---|
| File \ | /iew Help           |                    |                                  |   |
| 0 E    | xtended View 🛛 🚂 A  | nnotations Summary | 🕞 Patient Archive 🛛 📓 +/- Monito | л |
| LGH    | Labour and Delivery |                    |                                  |   |
|        | Location            | Device             | Patient                          | 1 |
|        | LDR OR              |                    |                                  |   |
|        | ] LDR1              |                    | MC                               | 1 |
|        | LDR2                | FM-CMON03          | SM                               | 1 |
|        | LDR3                |                    |                                  |   |
|        | LDR4                | FM-CMON05          | MC                               | 1 |
|        | LDR5                |                    | BP                               | ì |
|        | LDR6                |                    |                                  |   |
|        | LDR7                |                    |                                  |   |
|        | LDR8                | FM-CMON09          | DC                               | 1 |

2. Location View:

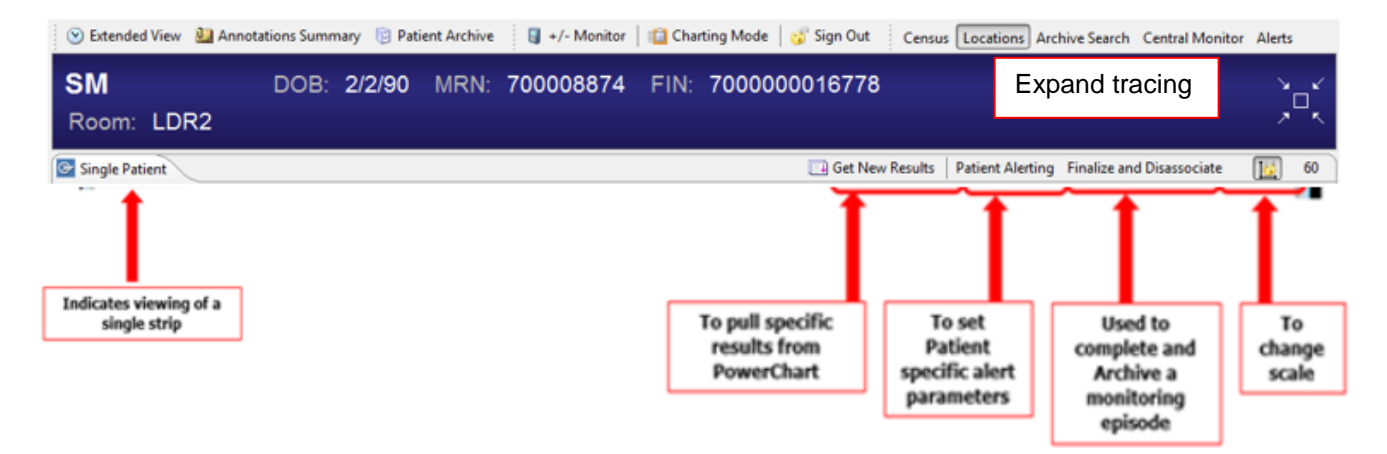

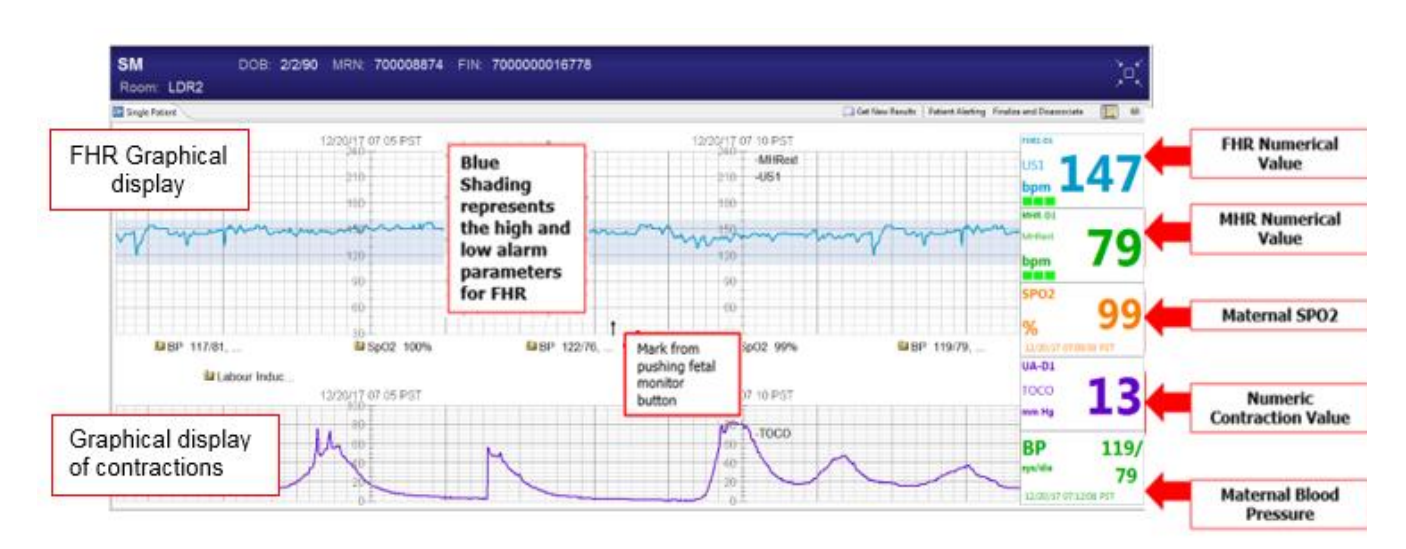

CLINICAL + SYSTEMS TRANSFORMATION

Our path to smarter, seamless can

TRANSFORMATIONAL

3. Tracing overview

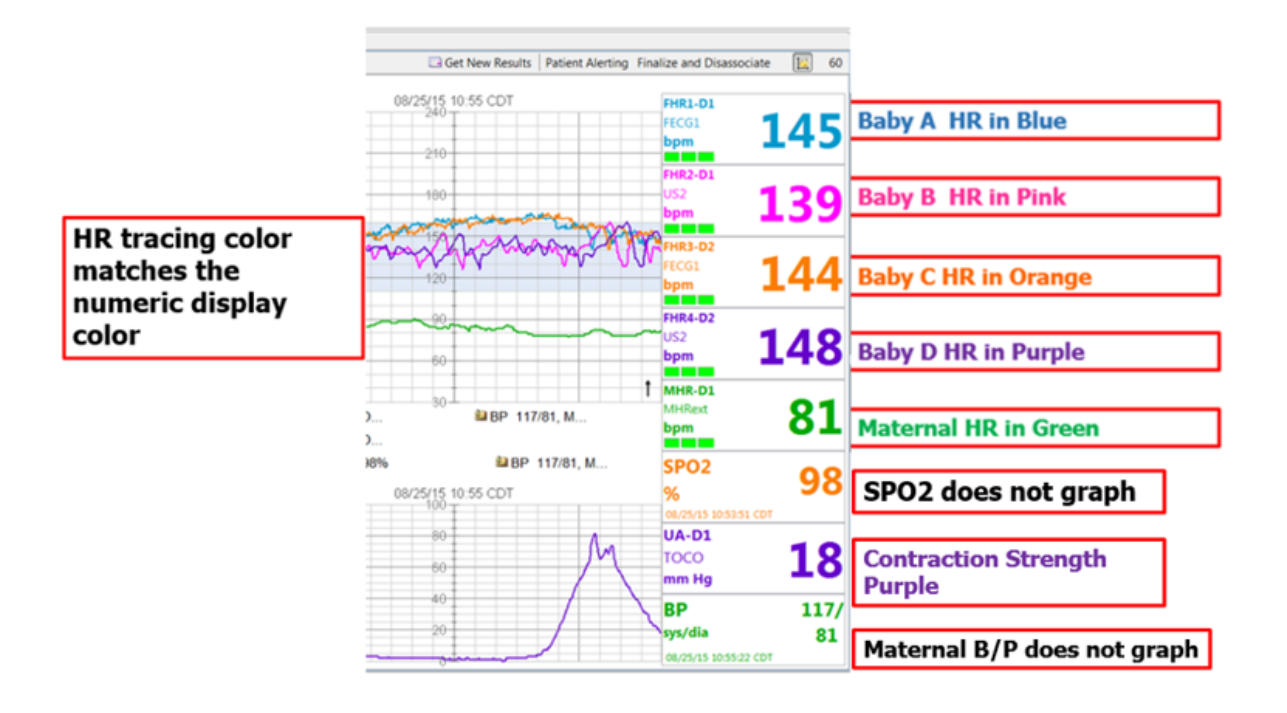

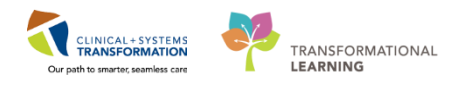

- 4. For patients with multiple waveforms (twins +) it may be necessary to hide waveforms to better assess another.
  - a. Click on the box containing the FHR (the FHR tracing disappears)
  - b. Click on the box containing the FHR again (the FHR tracing reappears)

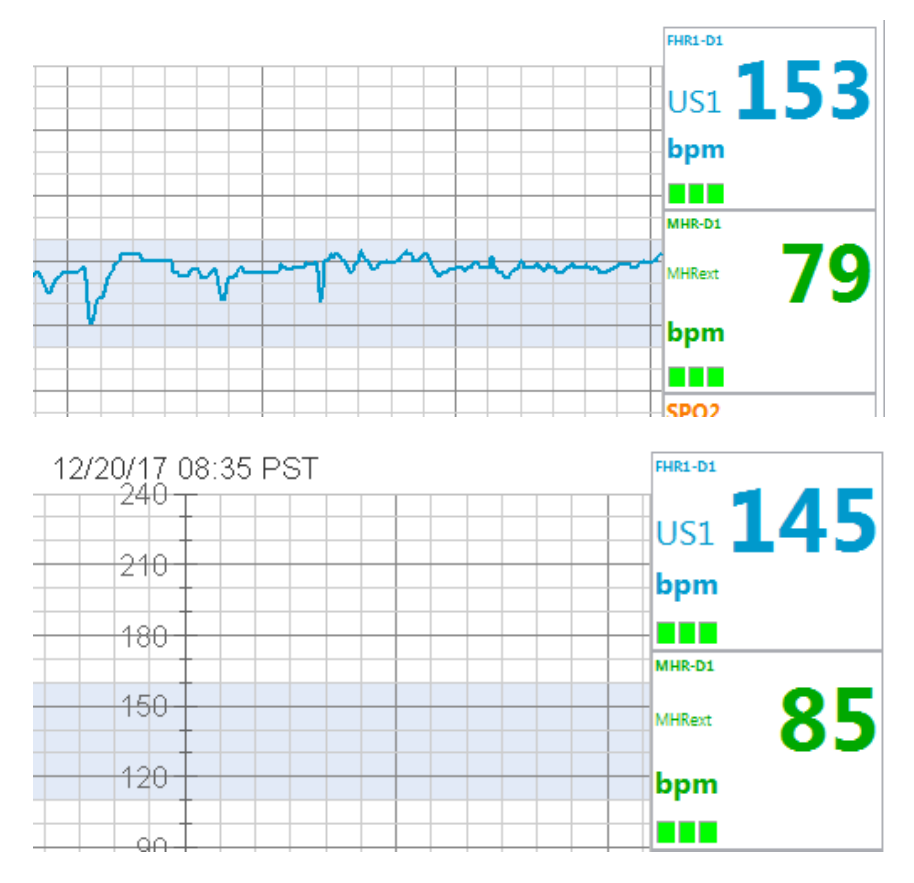

#### 🔦 Key Learning Points

- You can monitor up to 4 babies on one tracings. Triplets or Quads require 2 fetal monitors but they will show on the same tracings.
- All waveforms can be hidden from view. Click on the box of what you want to hide and click again to unhide it. Even if not on view the tracing is being archived and will reappear when you click it back on.

1

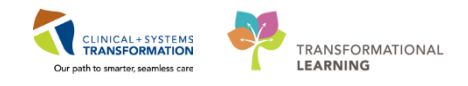

# Activity 2.3 – Viewing multiple tracings

- You will now practice viewing multiple locations. To do so:
  - 1. Click in the box next to the desired monitors then select View

|    | anueu view 🖃 A    | nnotations summa | iny (Ja Patient Archive | +/- Monitor        Charting Mode | Sign Out | ensus Locations Archive Search Central Monitor Aler |
|----|-------------------|------------------|-------------------------|----------------------------------|----------|-----------------------------------------------------|
| La | bour and Delivery |                  |                         |                                  |          |                                                     |
| 1  | Location          | Device           | Patient                 | MRN                              | Age      | Reason for Monitoring                               |
|    | LDR OR            |                  |                         |                                  |          |                                                     |
|    | LDR1              |                  | MC                      | 700008120                        | 31       | Labour Induction                                    |
| 1  | LDR2              | FM-CMON03        | SM                      | 700008874                        | 27       | Labour Induction                                    |
| 1  | LDR3              |                  |                         |                                  |          |                                                     |
| ]  | LDR4              | B FM-CMON05      | MC                      | 700008321                        | 37       | Labour Induction                                    |
| I  | LDR5              |                  | BP                      | 700008374                        | 39       | Labour Induction                                    |
|    | LDR6              |                  |                         |                                  |          |                                                     |
|    | LDR7              |                  |                         |                                  |          |                                                     |
|    | LDR8              | FM-CMON09        | DC                      | 700002008                        | 28       |                                                     |
|    | LGH Labour a      | FM-CMON10        | FC                      | 700001220                        | 24       |                                                     |
|    | Device (LDR OR)   | FM-CMON01        |                         |                                  |          |                                                     |
|    | Device (LDR1)     | B FM-CMON02      |                         |                                  |          |                                                     |
|    | Device (LDR3)     | FM-CMON04        |                         |                                  |          |                                                     |
|    | Device (LDR5)     | B FM-CMON06      |                         |                                  |          |                                                     |
|    | Device (LDR6)     | B FM-CMON07      |                         |                                  |          |                                                     |
| 1  | Device (LDR7)     | B FM-CMON08      |                         |                                  |          |                                                     |
|    |                   |                  |                         |                                  |          |                                                     |
|    |                   |                  |                         |                                  |          |                                                     |
|    |                   |                  |                         |                                  |          |                                                     |
|    |                   |                  |                         |                                  |          |                                                     |
|    |                   |                  |                         |                                  |          |                                                     |
|    |                   |                  |                         |                                  |          |                                                     |
|    |                   |                  |                         |                                  |          |                                                     |
|    |                   |                  |                         |                                  |          |                                                     |
|    |                   |                  |                         |                                  |          |                                                     |
|    |                   |                  |                         |                                  |          |                                                     |
|    |                   |                  |                         |                                  |          |                                                     |
|    |                   |                  |                         |                                  |          |                                                     |

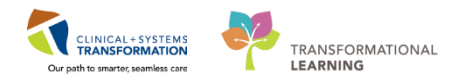

2. Tab now shows **Monitored locations** instead of single patient and the device locations display.

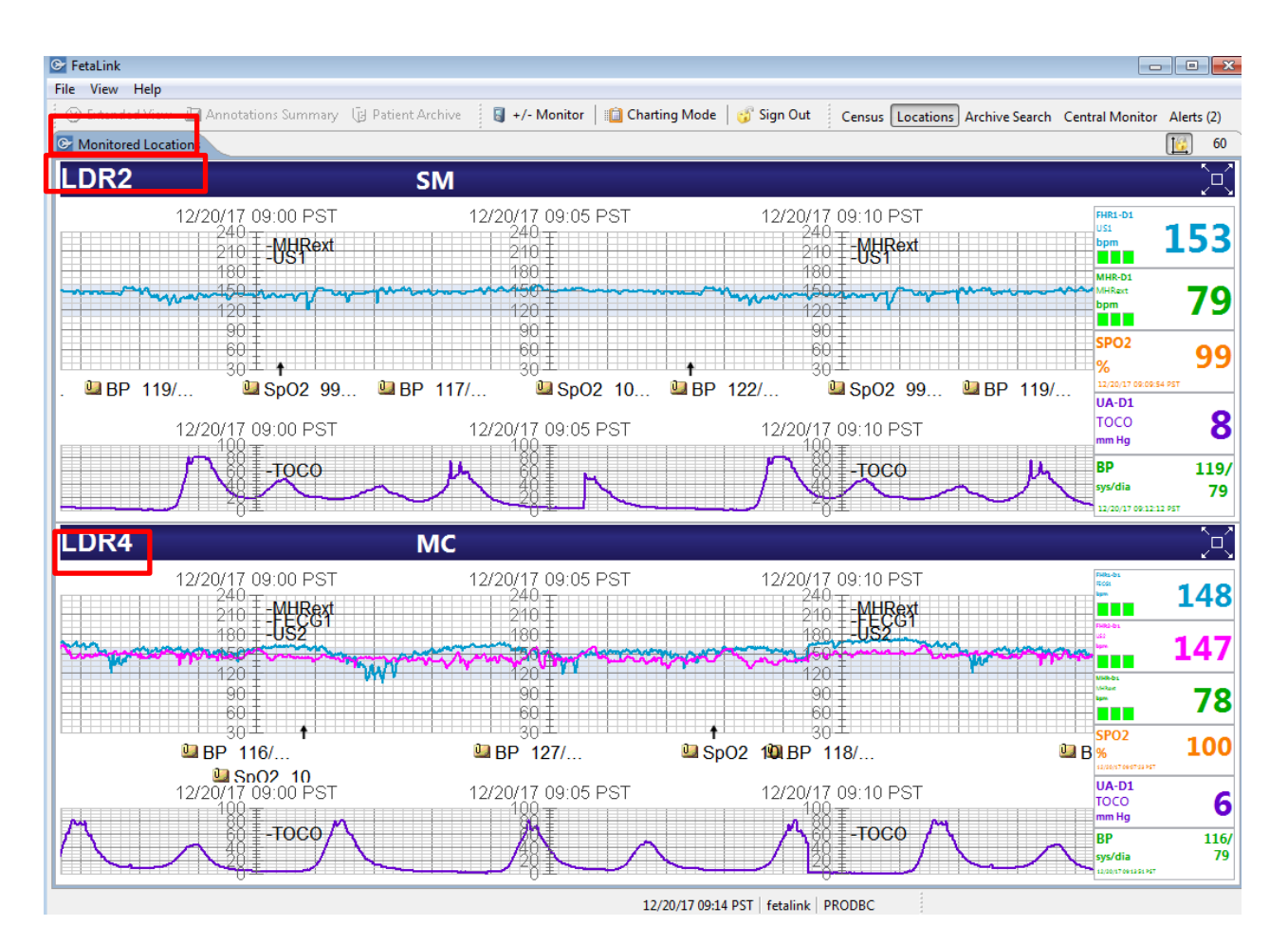

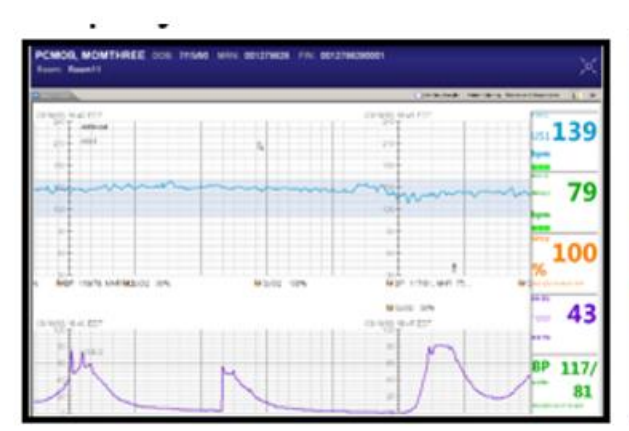

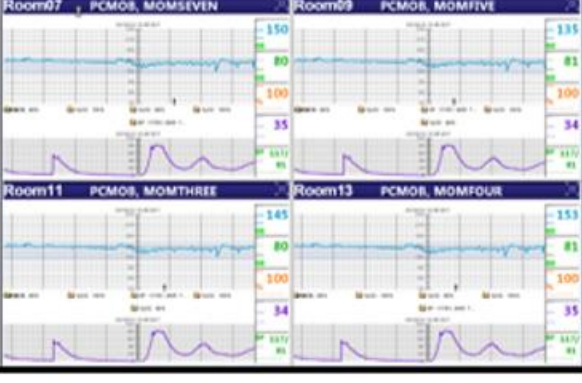

**Multiple Views** 

Single View

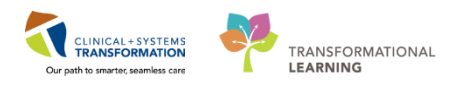

3. If you want to view a single tracing more closely while viewing multiple tracings, you will select the expand icon.

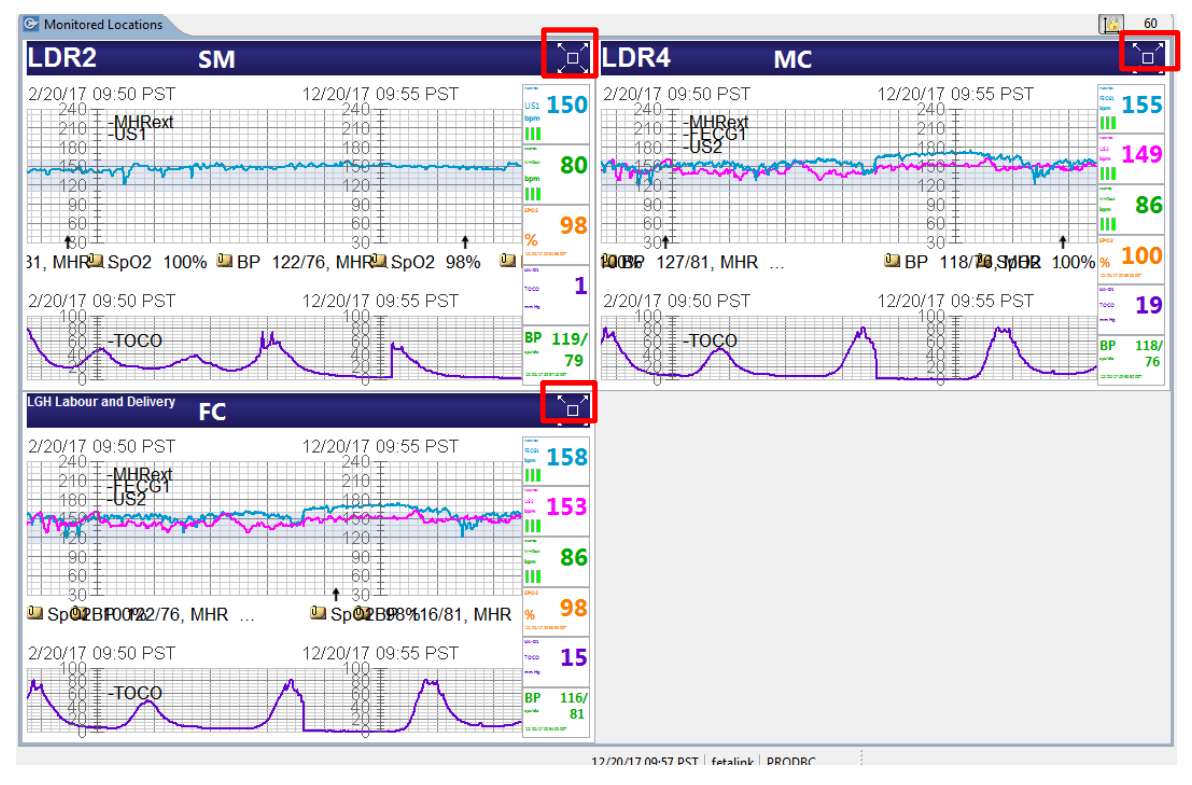

4. When ready to return to the monitored locations view you will select the shrink icon

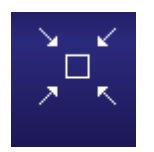

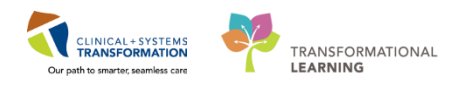

## PATIENT SCENARIO 3 – Annotations, Extended View, and Annotation Summary

| Duration | Learning Objectives                                |
|----------|----------------------------------------------------|
|          | At the end of this Scenario, you will be able to:  |
|          | Access annotations summary and extended view       |
|          | Create an annotation and understand how to edit it |

#### **SCENARIO**

You are providing care and continuing to monitor your patient and want to make some annotations on her tracing. After you've made an annotation you realize you selected the wrong quick pick option and you need to edit it. Later you review the annotation summary and then review her tracing from the last hour.

As a labour nurse you will be completing the following activities:

- Annotate on the tracing
- Edit your annotation and view edited annotation in FetaLink and PowerChart
- Utilize extended review to see the entire tracing
  - Utilize annotation summary to filter annotations

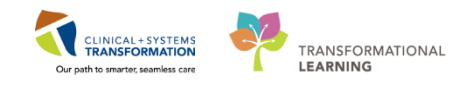

## Activity 3.1 – Annotations

1

- 1. From **Census**, click on patient's room to access the fetal tracing.
- 2. Double click inside the FHR graph to open the annotation window

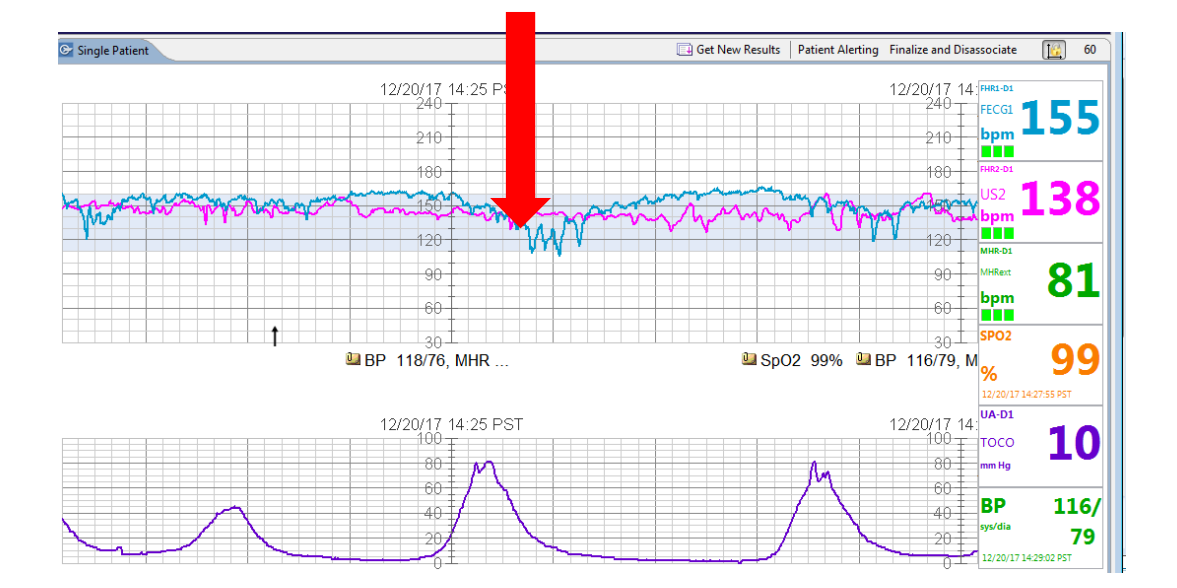

3. There are quick pick options and the ability to free text comments. Select a **quick pick** option and click **Sign**.

| Annotations                       |                        | ×                       |
|-----------------------------------|------------------------|-------------------------|
| LDR4   MC DOB 12/12/80 N          | /RN 700008321 FIN 7000 | 000015440               |
|                                   |                        |                         |
| Annotations                       |                        |                         |
|                                   |                        |                         |
|                                   |                        |                         |
|                                   |                        |                         |
|                                   |                        |                         |
|                                   |                        |                         |
|                                   |                        |                         |
| User Name: fetalink Annotate: 12/ | 20/1. 14:2/:10         | PSI Now                 |
| Oxytocin infusion decreased       | Position change        | Up to bathroom          |
| Oxytocin infusion discontinued    | EFM readjusted         | Epidural inserted       |
| Primary Provider notified         | Toco readjusted        | Pushing                 |
| Primary Provider at bedside       | Increase IV fluids     | Vacuum/Forceps applied  |
| vaginai Exam                      | O2 applied             | vacuum/Forceps traction |
|                                   |                        |                         |
| U Hide Annotation                 |                        | Sign Cancel             |

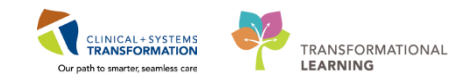

4. You can choose to change the time of the annotation by entering the **date/time** or selecting **Now**. You can also choose to hide your annotation by clicking **Hide Annotation**.

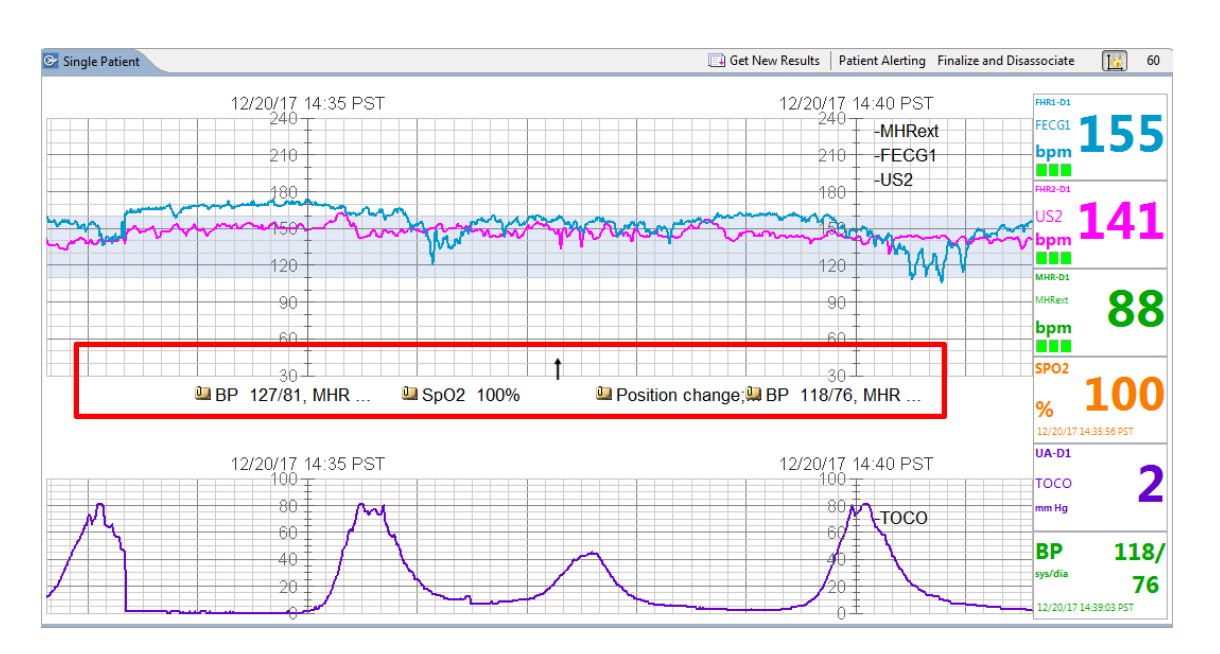

5. Annotations will post with a file folder to this area.

6. To edit the annotation double click on it. The annotation window will open with the annotation displayed. Make edits and click **Sign.** 

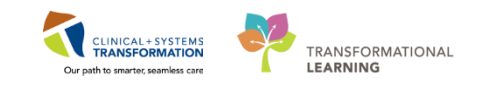

| Jannotations                       |                           | ß                       |
|------------------------------------|---------------------------|-------------------------|
| LDR4   MC DOB 12/12/80 M           | IRN 700008321 FIN 7000000 | 015440                  |
| Annotations Revision History       |                           |                         |
| Position change; EFM readjusted    |                           | ·                       |
| User Name: fetalink Annotate: 12/2 | 20/17 📄 14:37:42 🎽 P      | ST Now                  |
| Oxytocin infusion decreased        | Position change           | Up to bathroom          |
| Oxytocin infusion discontinued     | EFM readjusted            | Epidural inserted       |
| Primary Provider notified          | Toco readjusted           | Pushing                 |
| Primary Provider at bedside        | Increase IV fluids        | Vacuum/Forceps applied  |
| Vaginal Exam                       | O2 applied                | Vacuum/Forceps traction |
| Hide Annotation                    |                           | Sign Cancel             |

7. To see revised annotations in FetaLink:

- a. Select annotation that you edited by double clicking on it.
- b. Select revision history tab in annotation window. This will display the previous annotation, user, and date/time.

| Date                   | Apportation               | Liser Id | Revision Date           | annotation after       |
|------------------------|---------------------------|----------|-------------------------|------------------------|
| 8/26/2015 11-21-21 CDT | Test Annotation for modif | obm      | 08/26/2015 11:24:09 CDT | modification and click |
| 8/26/2015 11:21:21 CDT | Test Annotation for modif | obm      | 08/26/2015 11:22:11 CDT | History tab you will   |
|                        |                           |          |                         | see the list of        |
|                        |                           |          |                         | revisions.             |
|                        |                           |          |                         |                        |
|                        |                           |          |                         |                        |
|                        |                           |          |                         |                        |
|                        |                           |          |                         |                        |
|                        |                           |          |                         |                        |
|                        |                           |          |                         |                        |
|                        |                           |          |                         |                        |

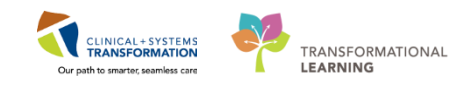

- 8. To view the revised annotation in PowerChart:
  - a. Log in to **PowerChart**
  - b. Search for Patient using patient search window
  - c. Select Interactive View & I/O from the menu
  - d. Open Labour and Delivery Band
  - e. Select Fetal Monitoring Annotations section

|                                         | 6.05 PMT                                   |                                                                                                    | Last 24 Hours                                                                                     |
|-----------------------------------------|--------------------------------------------|----------------------------------------------------------------------------------------------------|---------------------------------------------------------------------------------------------------|
| 10-5-5- bashfur                         | 1125 AM OT 1121 AM OT 1120 AM OT<br>A numb | Will                                                                                                    | Right click on the     appropriate cell                                                           |
| el Monitoring Annotations<br>vical Exam | display<br>Itt Im. []                      | ext to the Carl Distance International International Inter                                                                                                    | Pett Ann<br>Add Result.<br>View Result Details.                                                   |
| vi Dlaton<br>vi: Elacenent              | made d<br>time fra                         | Ing this<br>le<br>Creat States<br>Creat States<br>Creat | View Comments<br>View Flag Comments<br>View Reference Material<br>View Order Info<br>View History |
| tation<br>Tation Calculation            |                                            | Prisentino Part<br>Final Young<br>Persentino Part Applied to Censis<br>Vacinal Earn Performed By<br>Comptee Genro Datato Dan Time                                                                                                    | Modily<br>Uschart<br>Change Date/Time<br>Add Comment                                              |

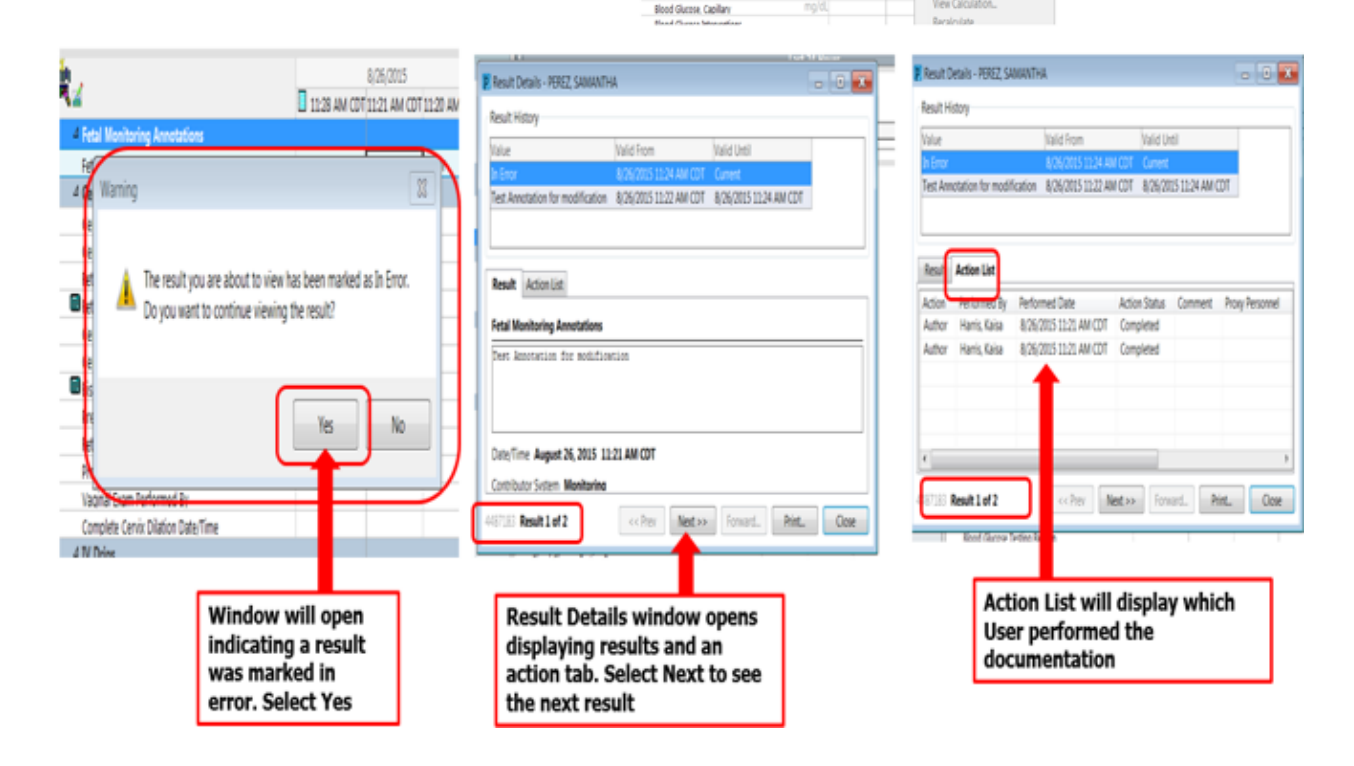

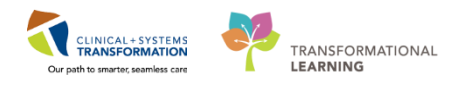

## Activity 3.2 – Annotations Summary and Extended View

Upon accessing **Annotations Summary**, you will see the **Annotations Summary** window open. This will provide a list of all annotations for that patient starting from most recent.

1. From the Census View open your patient's fetal tracing. On the toolbar select **Annotation Summary** 

| 🕒 FetaLink      |                      |               |         |                 |               |
|-----------------|----------------------|---------------|---------|-----------------|---------------|
| File View Help  |                      | _             |         |                 |               |
| 🕑 Extended View | 🛄 Annotations Summar | y 📴 Patient / | Archive | +/- Monitor 🛛 🛍 | Charting Mode |
| МС              | DOB: 1               | 2/12/80       | MRN: 7  | 700008321       | FIN: 700      |
| Room: LD        | २४                   |               |         |                 |               |
| Single Patient  |                      |               |         |                 |               |
|                 |                      |               |         | 12/20/17 15:0   | 05 PST        |
| HRext           |                      |               |         | 240 T           |               |
| ECG1            |                      |               |         | 210             |               |
| S2              |                      |               |         | 190             |               |
|                 |                      | m             | man     | man             | ~             |
| MAR             | han and              | non           | m       | ~ 15am          | Marin N       |
| VY              |                      |               |         | 120             | - P           |
|                 |                      |               |         | 90              |               |
|                 |                      |               |         | 60              |               |
|                 |                      |               |         |                 | •             |

2. The Annotations Summary window will open.

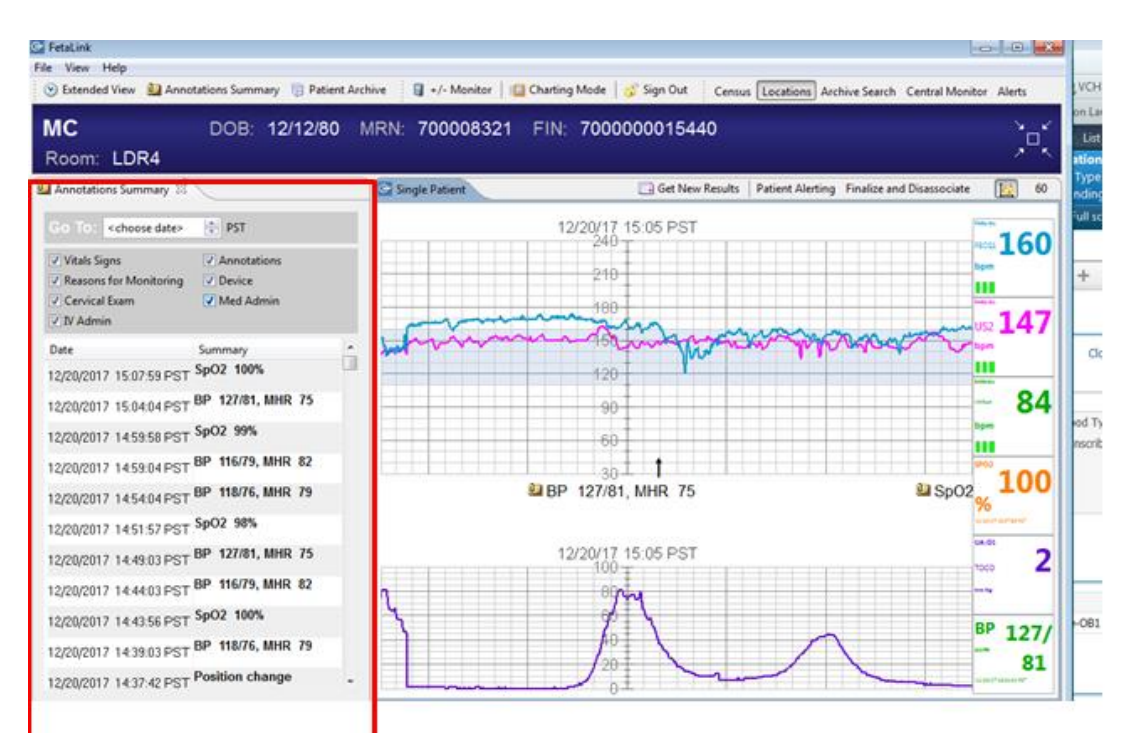

3. Annotation types are defaulted to display all but can be filtered by unchecking the different

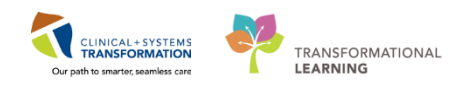

boxes. To only see Vitals Signs, uncheck all other boxes.

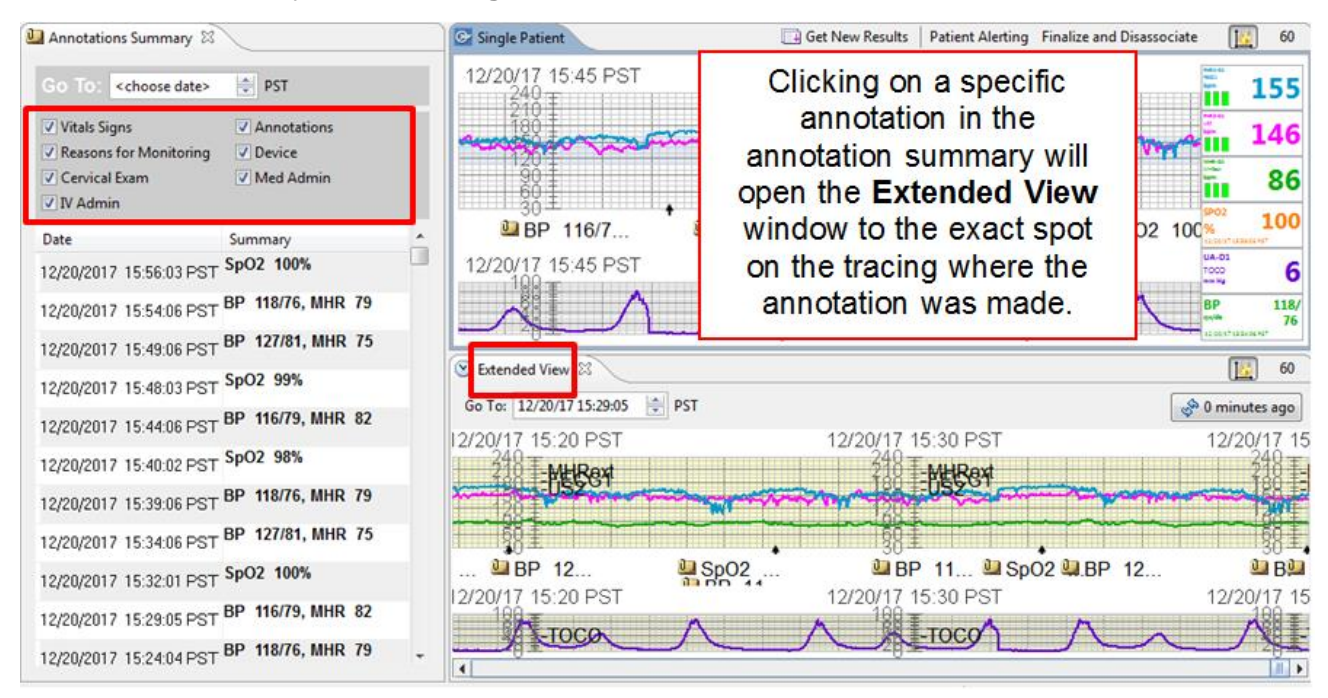

#### 4. Click the X to close Annotations Summary. Extended View will remain open.

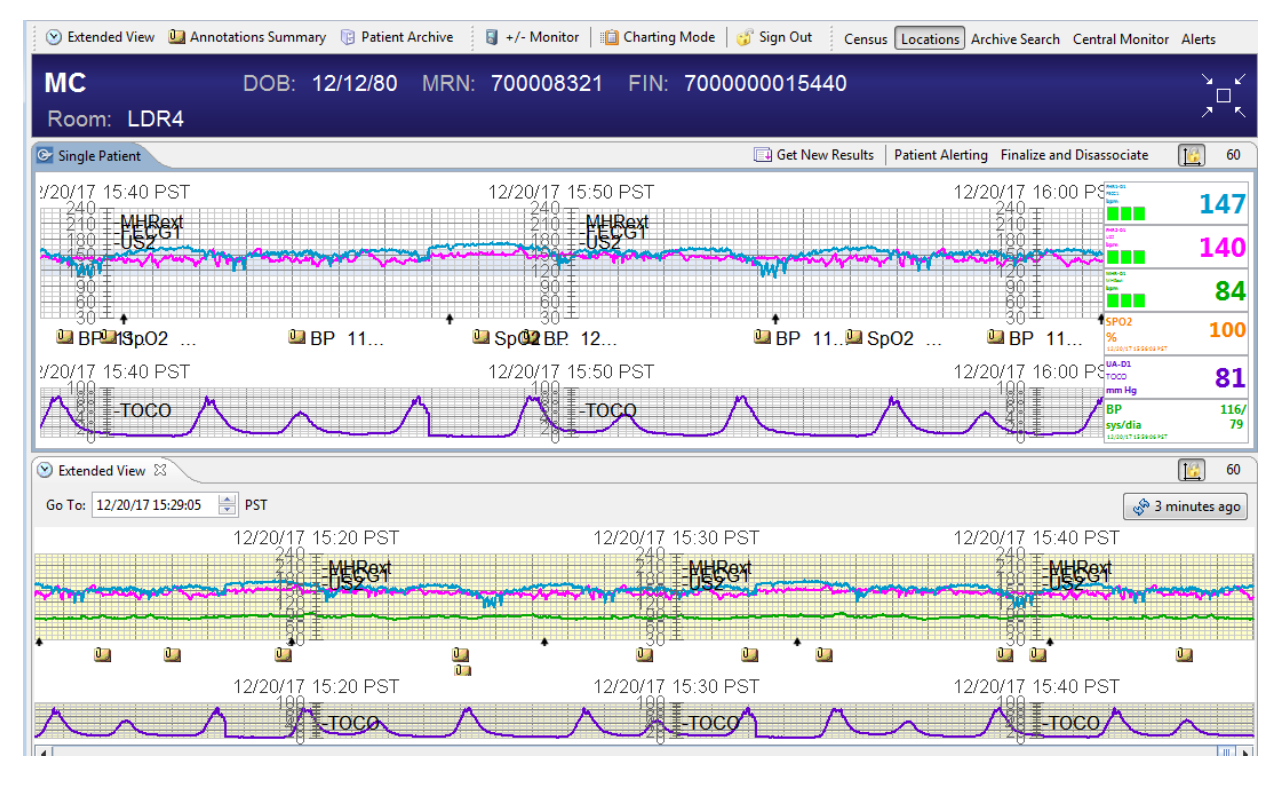

5. Extended view opens the entire tracings and scrolling is available to move through the

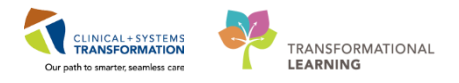

tracing. Extended view is highlighted in yellow to identify this as extended view and not the active tracings.

## Key Learning Points

Extended view opens at the bottom of the screen and is highlighted in light yellow.

Annotations can be made on the extended view tracing as long as the episode is not finalized.

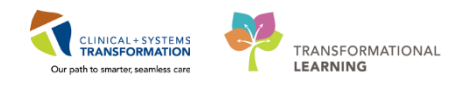

# **PATIENT SCENARIO 4 – Documentation Integration**

| Duration | Learning Objectives                                |
|----------|----------------------------------------------------|
|          | At the end of this Scenario, you will be able to:  |
|          | Understand how FetaLink integrates with PowerChart |
|          |                                                    |

#### **SCENARIO**

You will review how FetaLink integrates with PowerChart by reviewing the section below which highlights the pieces of documentation within PowerChart that will reflect within the patient's fetal tracing.

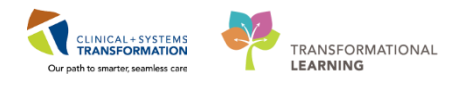

## Activity 4.1 – Documentation Integration

Some documentation done within PowerChart will flow to FetaLink and appear as annotations on the tracing.

To do this:

- 1. From Interactive View & I/O select the Labour and Delivery Band.
- 2. Select the Cervical Exam section.
- 3. Document an exam and **sign** your documentation.
- 4. Return to your patient's fetal tracing within FetaLink.

| 🖋 OB Triage                  | 4                              |           |
|------------------------------|--------------------------------|-----------|
| 🗙 Antepartum                 |                                |           |
| 🗙 Antenatal Testing          | Find Item                      | Low [     |
| 🗙 Labour and Delivery        | Result Comments                | Flag      |
| FHR Monitoring               |                                |           |
| Fetal Monitoring Annotations |                                |           |
| Contraction Information      | 19                             | -Mar-2018 |
| Comfort Measures             | R 🖬 1                          | 3:30 PDT  |
| VITAL SIGNS                  | ⊿ Fetal Monitoring Annotations |           |
| Cervical Exam                | Fetal Monitoring Annotations   |           |
| Membrane Status Information  | ⊿ VITAL SIGNS                  |           |

- 5. Other documentation that crosses from PowerChart to FetaLink includes:
  - a. Medication administration: any medications given via the MAR or MAW
  - b. IV Administration: any IV fluids

#### Key Learning Points

- Using PM Conversation allows you to manage alerts, patient location, encounter information and demographics
- Updating Process Alerts in PM Conversation allow clinicians to see specific concerns related to the patient in the Banner Bar

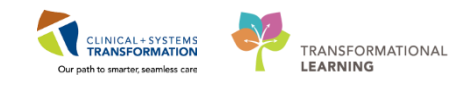

# **PATIENT SCENARIO 5**

| Duration | Learning Objectives                               |
|----------|---------------------------------------------------|
|          | At the end of this Scenario, you will be able to: |
|          | Identify different alerts with FetaLink           |
|          | Set Patient level alerting                        |
|          | Understand how to address alerts                  |
|          | Understand the Alerts View                        |
|          | Understand archive search vs patient archive      |

| SCENARIO                                                                                                    |  |  |  |
|----------------------------------------------------------------------------------------------------|--|--|--|
| As a labour nurse, you will need to be able to identify, understand, and set alerts for your patient.<br>You also need to review previous episodes |  |  |  |
| As a labour nurse you will complete the following activities:                                                                                      |  |  |  |
| Review Alert Icons                                                                                                    |  |  |  |
| Place Patient Level Alerting                                                                                                    |  |  |  |
| Review how to address alerts                                                                                                    |  |  |  |
| Access patient archive and archive search                                                                                                    |  |  |  |

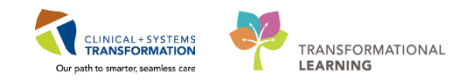

## **Activity 5.1 – Alerts Overview**

Alert parameters define the range of patient data, outside of which an alert will be triggered. When the alert fires, it results in the patient chart border changing to red, the alerting vital sign container background changing to yellow, and induces an auditory bell sounding the alert.

#### Screenshot

1. There are three Alert icons:

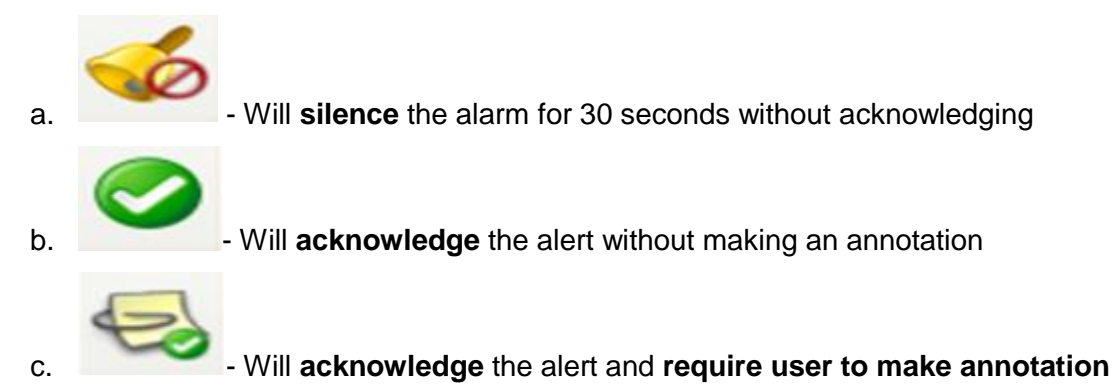

2. There are four different types of Alerts:

In the event of multiple types of alerts occurring at the same time, the border color precedence is as follows:

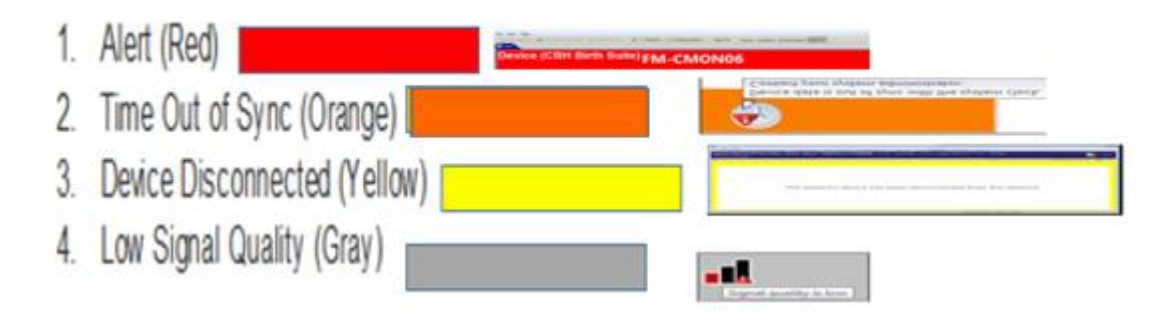

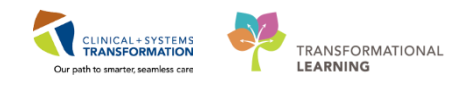

- 3. Patient Alerting contains 4 categories that can be set:
  - a. Fetal Heart Rate
  - b. Maternal Heart Rate
  - c. Maternal Oxygen Saturation
  - d. Maternal Blood Pressure

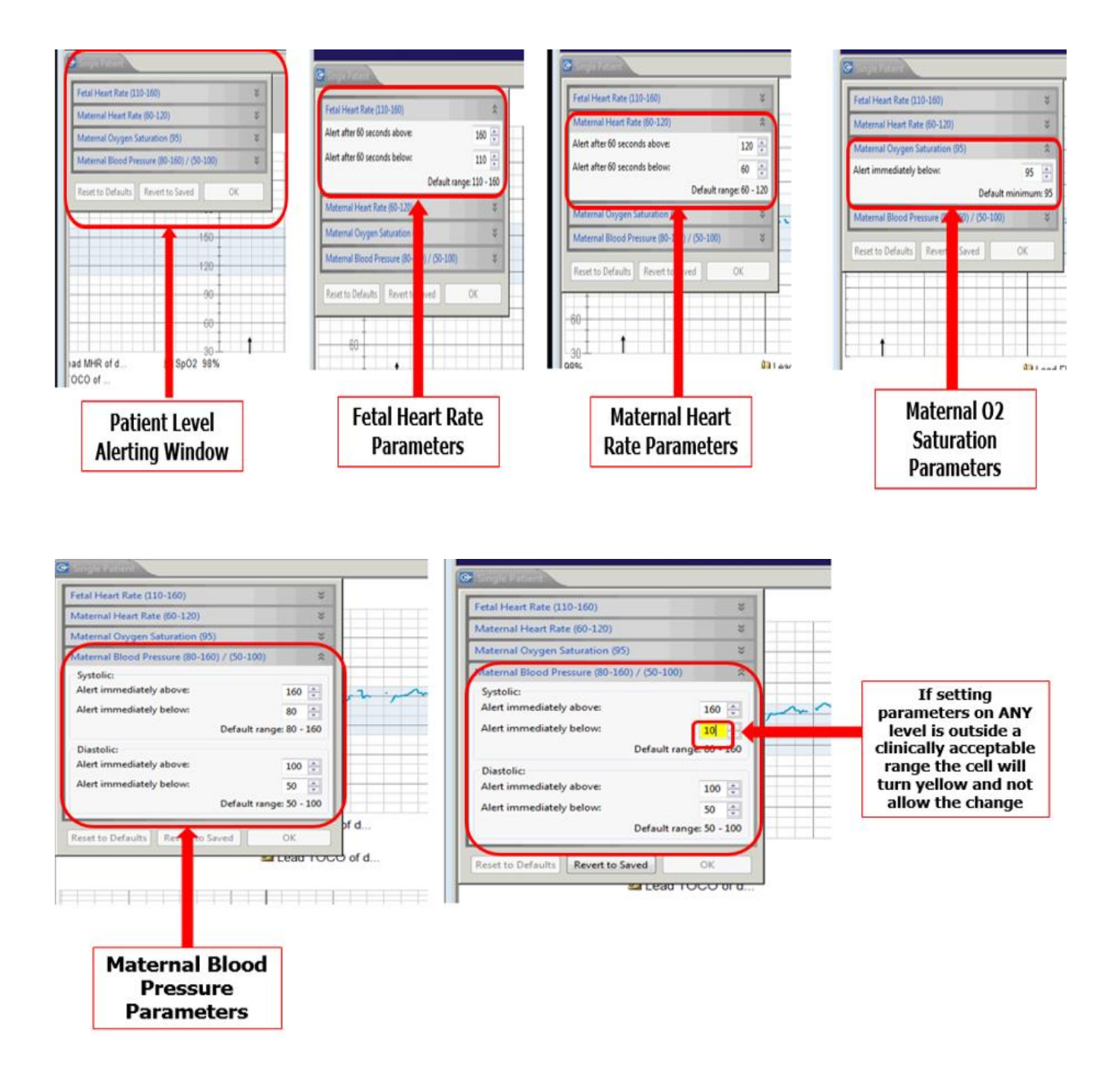

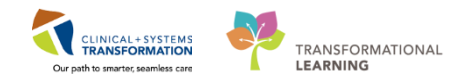

- 4. Your patient's tracing has been alarming due to the FHR baseline being 160. You speak with the charge nurse and will proceed with setting Patient Alerting for your patient.
  - a. Select Patient Alerting
  - b. Click to expand Fetal Heart Rate section
  - c. Change "Alert after 60 seconds above" to 170 and click OK
  - d. Patient Alerts icon will display next to the Room number

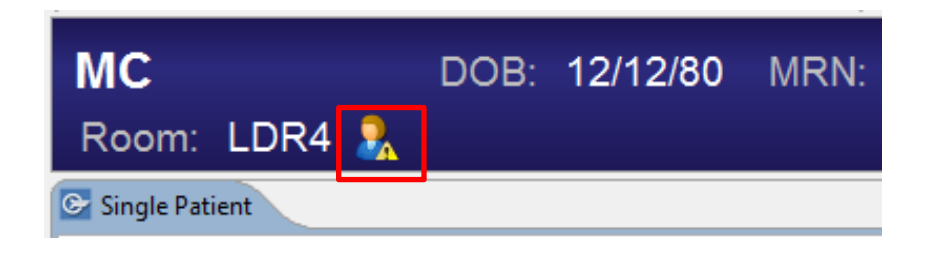

e. To reset to default, click on Patient Alerting. Select Reset to Defaults.

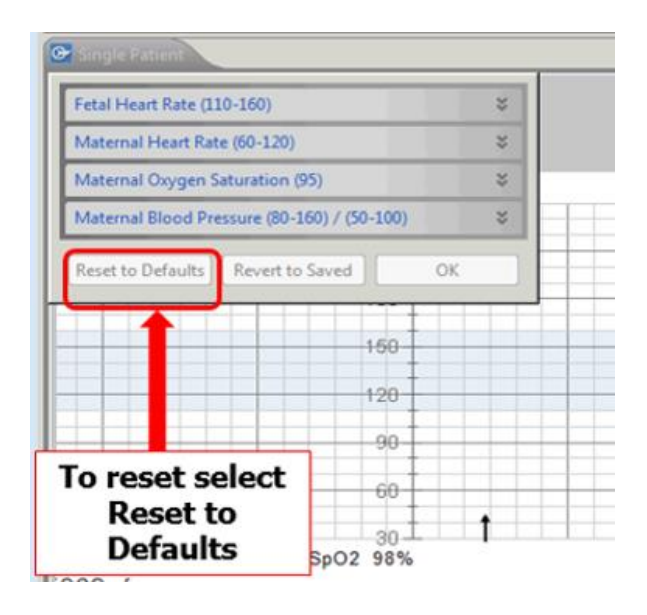

#### Key Learning Points

- Patient level alerts are patient and monitor specific and will auto reset to defaults when the monitor has been disassociated from the patient.
- The icon will show on the single patient view but does not show on the central monitor view.

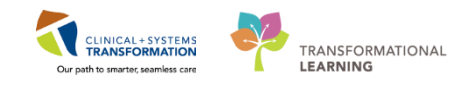

## Activity 5.2 – Archive Functionality

1 If a patient has a previous monitoring session (previous admission to the hospital or previous episode from earlier in the day), these sessions will be available to the clinician in an archived view.

There are two ways to access an archive view:

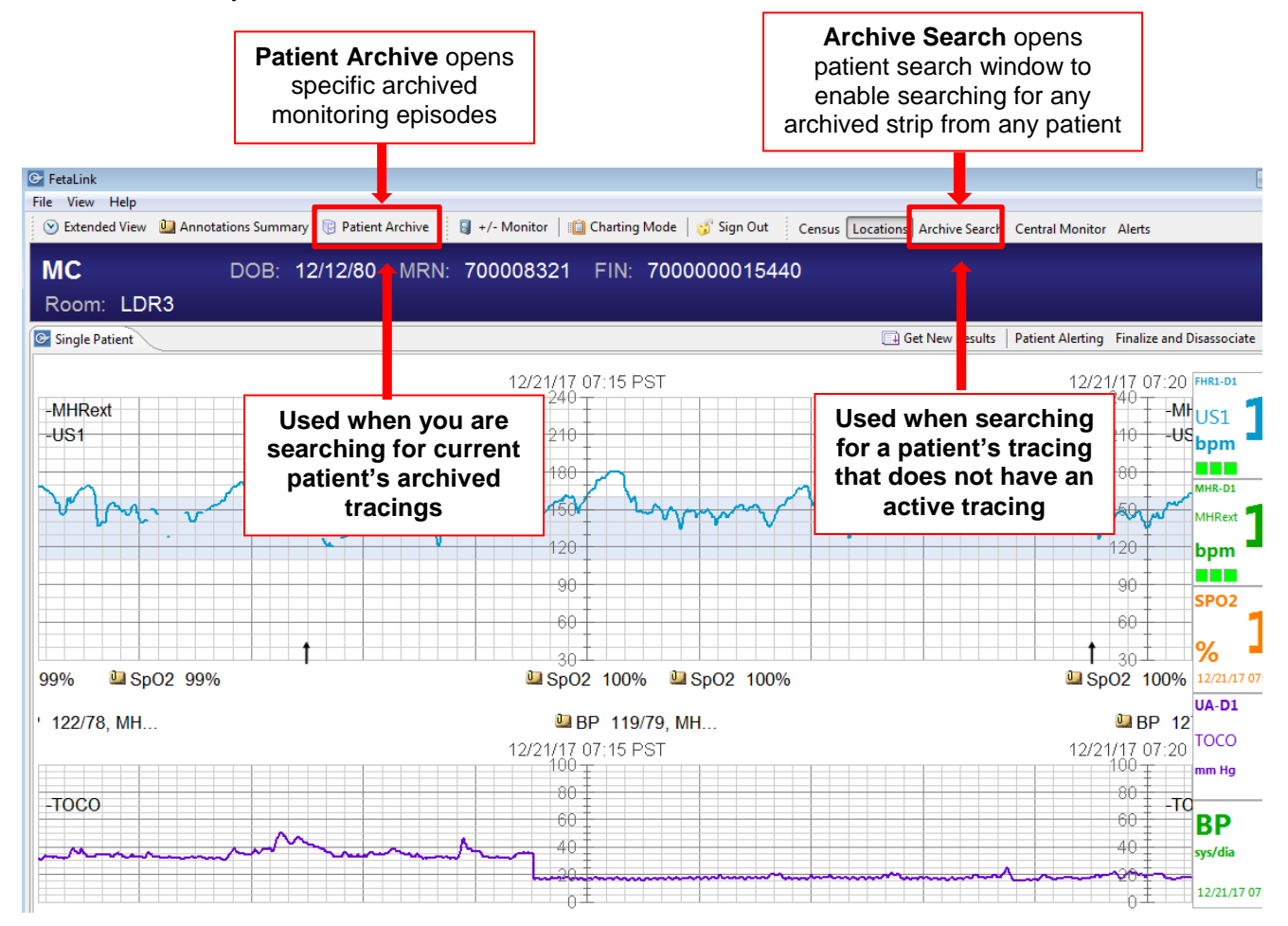

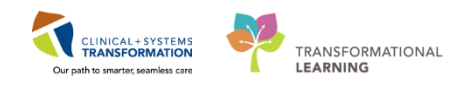

First we will look at Patient Archive

- 1. Click Patient Archive
- 2. Window will appear as system searches for episode

| 1 | Opening Archive View  |   |
|---|-----------------------|---|
|   | Searching for Episode |   |
| 1 |                       |   |
|   |                       | P |
|   |                       |   |
|   |                       |   |
| _ |                       | 1 |

3. This is the patient's first monitoring episode therefore you will get a popup stating no episodes were found. Click OK.

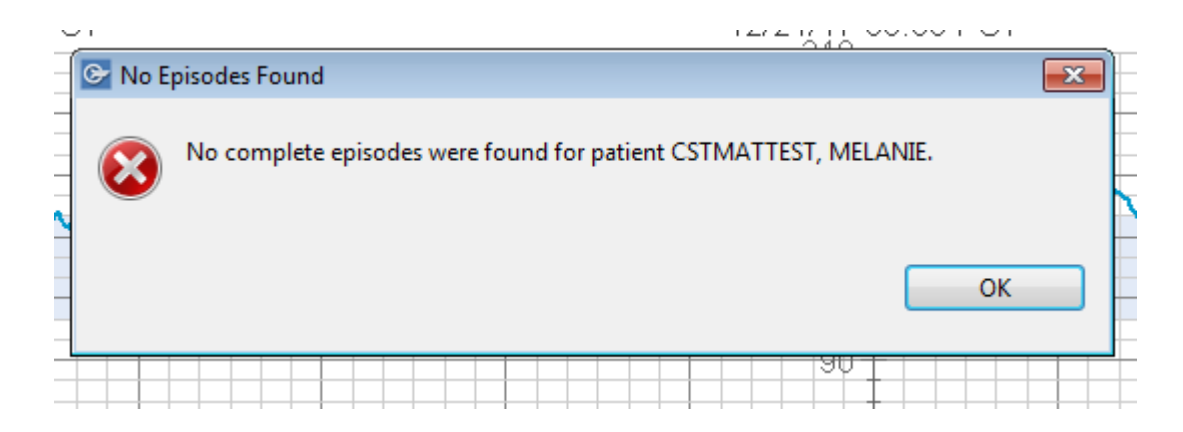

4. If your patient did have previously archived episodes you would see the patient archive open at the bottom below the active tracing. To select which episode to view choose from the drop down.

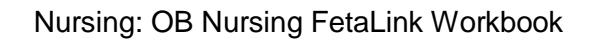

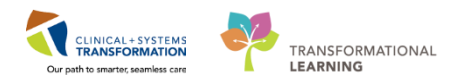

| SM                                                                                                    | DOB: 2/2/90                                                                |                                                                                                    |                                                                                                    |                                                                                                    |                                                                                                    |                                                                            |
|----------------------------------------------------------------------------------------------------|----------------------------------------------------------------------------|----------------------------------------------------------------------------------------------------|----------------------------------------------------------------------------------------------------|----------------------------------------------------------------------------------------------------|----------------------------------------------------------------------------------------------------|----------------------------------------------------------------------------|
| Room: LDR2                                                                                                    |                                                                            |                                                                                                    |                                                                                                    | Get New Results Patient Ale                                                                                                    | rting Finalize and Disassociate                                                                                                    | 6                                                                          |
| /17 08:40 PST<br>240<br>210 <b>MHRext</b><br>210 - <b>-US1</b><br>180                                               | 12/21/17 08:45 PS<br>240<br>210<br>100                                     | ۲ <u>12/21/17</u><br>240<br>210<br>180                                                                                                    | 08:50 PST<br>-MHRext<br>-US1                                                                                                 | 12/21/17 08<br>240<br>210<br>180                                                                                                    | 55 PST FHR1-D1<br>US1<br>bpm<br>MHR-D1                                                                                                    | 134                                                                        |
| 50                                                                                                    | → 158 - · · · · · · · · · · · · · · · · · ·                                |                                                                                                    |                                                                                                    |                                                                                                    | SPO2                                                                                                    | 83                                                                         |
| /17 08:40 PST<br>100<br>80<br>60<br>40<br>- <b>TOCO</b><br>28                                                       | 12/21/17 08:45 PS<br>100<br>100<br>100<br>00<br>00<br>00<br>00<br>00<br>00 |                                                                                                    | 08:50 PST                                                                                                    |                                                                                                    | UA-D1<br>UA-D1<br>TOCO<br>mm Hg<br>BP<br>sys/dia                                                                                                    | ]                                                                          |
| Archive Annotations Summ                                                                                            | nary                                                                       | Patient Archive                                                                                                    |                                                                                                    |                                                                                                    |                                                                                                    | <u>[6</u> ] 6                                                              |
| Go To: <choose date=""><br/>✓ Vitals Signs<br/>✓ Reasons for Monitoring<br/>✓ Cervical Exam<br/>✓ IV Admin</choose> | PST  Annotations  Device  Med Admin                                        | 00 18: 12/20/17 00:52:10 P31 EF<br>12:20/17 07:00 RSE0/17 0 :10 RSE0/1<br>10:00 03:00 RSE0/17 0 :10 RSE0/1<br>10:00 03:00 RSE0/17 07:10 RSE0/17<br>12:20/17 07:00 RSE0/17 07:10 RSE0/17<br>10:00 RSE0/17 07:10 RSE0/17<br>10:00 RSE0/17 07:10 RSE0/17 | isode: 12/20/17 06:52:16<br>7 07:20 R9/20/17 07:30 R<br>19/98/2017 07:30 R<br>19/98/2017 07:30 R<br>7 07:20 R9/20/17 07:30 R | PST - 12/21/17 08:56:06 PST, Labour<br>ISE0/17 07:40 RSE0/17 07:50 R<br>EXT J J L USPExt J L USPExt<br>L D D D D D D D D D D D D D D D D<br>ISE0/17 07:40 RSE0/17 07:50 RSE<br>1800/17 07:40 RSE0/17 07:50 RSE | Inductio  Archiving is a O/17 08:00 RS20/17 08:10 RS2  USRext  USRext | 1/17 08:20  <br>1/17 08:20  <br>1/17 08:20  <br>1/17 08:20  <br>1/17 08:20 |

Now we will review Archive Search

1. Click Archive Search and select Patient Search

| 🕞 FetaLink        |                                                                                                    |
|-------------------|----------------------------------------------------------------------------------------------------|
| File View Help    |                                                                                                    |
| 🕴 💬 Extended View | 🔐 Annotations Summary 🗓 Patient Archive 🗧 +/- Monitor 🛛 🏥 Charting Mode 🛛 🤯 Sign Out 🤅 Census Locations Archive Search Central Monitor Alerts (1) |
| 🚨 Patient Search  | (j) Add Patient Archive View                                                                                                    |
|                   |                                                                                                    |
|                   |                                                                                                    |
|                   |                                                                                                    |
|                   |                                                                                                    |
|                   |                                                                                                    |
|                   |                                                                                                    |
|                   |                                                                                                    |
|                   |                                                                                                    |

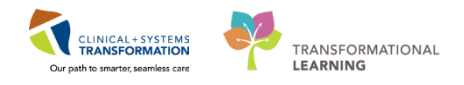

2. Patient search window opens. Enter patient name and click **Search**. Select correct patient and click **Select**.

| Patient Search              |                |           |                  |        |          |        |        |
|-----------------------------|----------------|-----------|------------------|--------|----------|--------|--------|
| Search for a Patient        |                |           |                  |        |          |        |        |
|                             |                |           |                  |        |          |        |        |
|                             |                |           |                  |        |          |        |        |
| Name                        | Person         |           |                  |        |          |        |        |
| mattest, sammy              | Name           | MRN       | Date of Birth    | Gender | Age      |        |        |
|                             | MATTEST, SAMMY | 700008874 | 02/02/1990 00:00 | Female | 27 Years |        |        |
| SN                          | MATTEST, SAMMY | 700009000 | 06/01/1980 00:00 | Female | 37 Years |        |        |
|                             |                |           |                  |        |          |        |        |
| ate of Birth                |                |           |                  |        |          |        |        |
| <choose date=""> +</choose> |                |           |                  |        |          |        |        |
| Gender                      |                |           |                  |        |          |        |        |
| •                           |                |           |                  |        |          |        |        |
| ncounter                    |                |           |                  |        |          |        |        |
|                             |                |           |                  |        |          |        |        |
|                             |                |           |                  |        |          |        |        |
| Search Clear                |                |           |                  |        |          |        |        |
|                             |                |           |                  |        |          |        |        |
|                             |                |           |                  |        |          |        |        |
|                             |                |           |                  |        |          |        |        |
|                             |                |           |                  |        |          | Select | Cancel |
|                             |                |           |                  |        |          |        | -      |

3. Opening Archive View window opens. If no previous archived episodes available you will see no episodes found popup.

| ~ | <u></u> |                                             | 12/2 // 11 00.001 01 |
|---|---------|---------------------------------------------|----------------------|
| - | 🕑 No E  | pisodes Found                               |                      |
|   | 8       | No complete episodes were found for patient | CSTMATTEST, MELANIE. |
|   |         |                                             | 90                   |

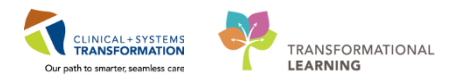

4. If archived episodes exist then Patient archive will open. When done select

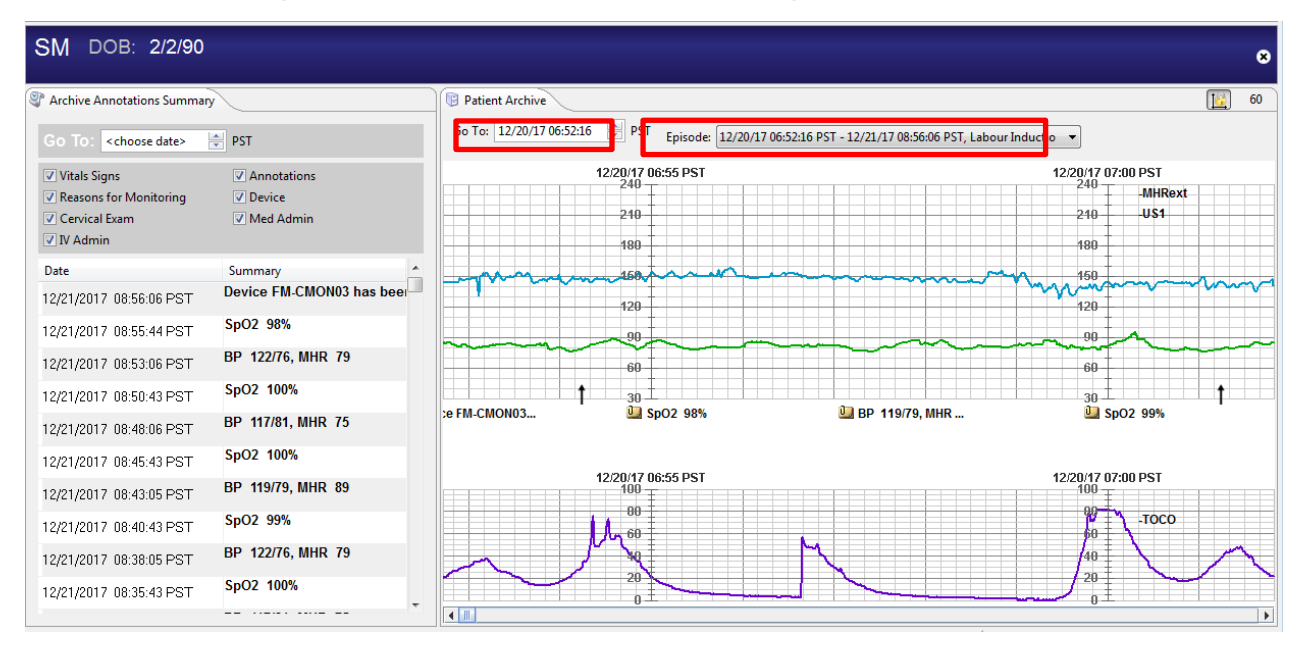

#### Key Learning Points

Patient Archive will only be available on patient's that have a current active episode.

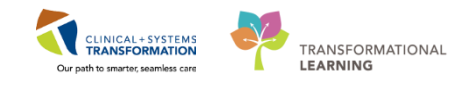

# **PATIENT SCENARIO 6**

| Duration | Learning Objectives                               |
|----------|---------------------------------------------------|
|          | At the end of this Scenario, you will be able to: |
|          | Understand how to finalize and disassociate       |
|          | Review Central Monitor and Alerts views           |

#### **SCENARIO**

Your patient has delivered and you need to finalize and disassociate her monitoring episode. You will also review the Central Monitor view and the Alerts view.

As a labour nurse, you will complete the following activities:

- Access Central Monitor view
- Review Alerts view
- Finalize and disassociate your patient

1

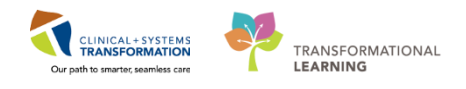

## Activity 6.1 – Central Monitor View and Alerts View

Central Monitor View is used to view all monitors that are turned on.

| 🕞 FetaLink            |                          |                       |                               |                             |                                                                                                    |                |                           |                    |
|-----------------------|--------------------------|-----------------------|-------------------------------|-----------------------------|----------------------------------------------------------------------------------------------------|----------------|---------------------------|--------------------|
| File View Help        |                          |                       |                               |                             |                                                                                                    |                |                           |                    |
| 🕑 Extended View       | 🔚 Annotations Summar     | y 🕞 Patient Archive 🚦 | +/- Monitor                   | 📋 Charting Mode \mid 🧊 Sign | Out Census Locations                                                                                           | Archive Search | Central Monitor Jerts (2) |                    |
| Central Monitor       |                          |                       |                               |                             |                                                                                                    |                |                           | 60                 |
| Select a loc          | ation: LGH Labour        | and Delivery 👻        |                               |                             |                                                                                                    |                |                           |                    |
| Device (LDR OR)       | FM-CMON01                | <b></b> X             | Device (LDR1)                 | FM-CMON02                   | X                                                                                                    | Device (LDR4)  | FM-CMON05                 | X                  |
|                       | 12/21/17 10:30 PST       | 12/21/17 10:40 PST    |                               | 12/21/17 10:30 PST          | 12/21/17 10:40 PST                                                                                             |                | 12/21/17 10:30 PST        | 12/21/17 10:40 PST |
| US1                   | -US1-                    | M ME USI              | MgRext                        | MgRext                      | WelRext                                                                                                    | <b>HEF</b> ert | MEBERT                    | History            |
|                       |                          | <u> </u>              |                               |                             |                                                                                                    |                | 1                         |                    |
|                       | 12/21/17 10:30 PST       | 12/21/17 10:40 PST    | _                             | 12/21/17 10:30 PST          | 12/21/17 10:40 PST                                                                                             | -              | 12/21/17 10:30 PST        | 12/21/17 10:40 PST |
| <del>1000</del>       | Тосо                     |                       | TOCO                          | ••••• 📲 Штосо ••••          | Посо                                                                                                    | 10co~          |                           |                    |
| Device (LDR5)         | FM-CMON06                | <b></b> X             | Device (LDR6)                 | FM-CMON07                   | C 🖘 😒                                                                                                    | Device (LDR7)  | FM-CMON08                 | C (1531 C          |
|                       | 2/21/17 10:30 PST        | 12/21/17 10:40 PST    | MidDovt                       | 12/21/17 10:30 PST          | 249 TMHPost                                                                                                    | MidDoxt        | 12/21/17 10:30 PST        | 12/21/17 10:40 PST |
| US1 A A               | Jan Barrow               |                       | DETREN                        | Land Construction           | - Justeri                                                                                                    | USITIEN        | USINEX                    | DUSITIEN           |
|                       | <u>+ ∰</u> ±             | L III L               | <b>A</b>                      | 91.L                        | . <u>9</u> ±                                                                                                   |                | ¶±                        | . 91± .            |
|                       | 12/21/17 10:30 PST       | 12/21/17 10:40 PST    |                               | 12/21/17 10:30 PST          | 12/21/17 10:40 PST                                                                                             |                | 12/21/17 10:30 PST        | 12/21/17 10:40 PST |
| 7000                  |                          |                       | TOCO                          | ••••• 28-#TOCO •••          |                                                                                                    | #000 ~~        |                           |                    |
| LDR2                  | SM<br>12/21/17 10:30 PST | 12/21/17 10:40 PST    | LDR3                          | MC<br>12/21/17 10:30 PST    | 12/21/17 10:40 PST                                                                                             | LDR8           | DC<br>12/21/17 10:30 PST  | 12/21/17 10:40 PST |
| MelRext               | MidRext                  | MuRext                | McRext .                      | MkiRext                     | MtlRext                                                                                                    | MkiRext -      | Mt TMtRext                | MtlRext.           |
|                       |                          |                       | 681 - <b>1</b> 0 - <b>1</b> 0 |                             | And a second second second second second second second second second second second second second second second |                |                           |                    |
| <b>.</b>              | 10/01/07 10:00 DPT       | 1001/07 40-40 DET     | <b>*</b>                      | 10/01/07 10:00 DET          | 1001/07 10-40 DET                                                                                              | <b>_</b>       | 12/01/07 10:00 DET        | 13/01/47 10-40 DET |
| INTO N                |                          |                       | TOCO                          | 12/21/17 10.30 PS1          | 12/21/17 10:40 PST                                                                                             | TOCO           | 12/21/17 10:30 PS1        | 12/21/17 10:40 PS1 |
| LGH Labour and Delive | 28                       |                       | 1000                          | 28.210000                   | 28-210000                                                                                                    | +000           | 28.210000                 | 28.21000           |
| 1                     | 2/21/17 10:30 PST        | 12/21/17 10:40 PST    |                               |                             |                                                                                                    |                |                           |                    |
| LE CAT                | 11 MERCAT                | T Base                |                               |                             |                                                                                                    |                |                           |                    |
|                       |                          | 1                     |                               |                             |                                                                                                    |                |                           |                    |
| 1                     | 2/21/17 10:30 PST        | 12/21/17 10:40 PST    |                               |                             |                                                                                                    |                |                           |                    |
| den r                 | NU TOCO                  | ~ 1 Toco              |                               |                             |                                                                                                    |                |                           |                    |

#### Alerts view will show all tracings that have an active Alert

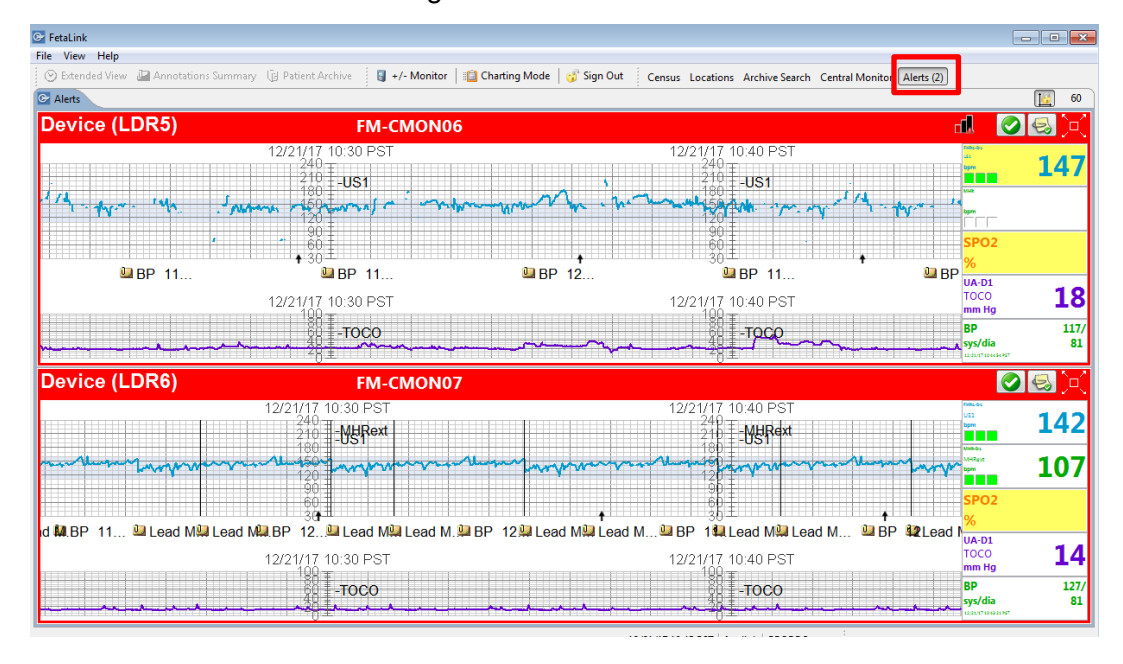

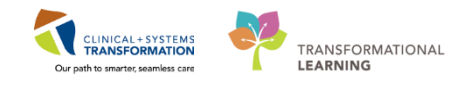

# Activity 6.2 – Finalize and Disassociate

- A fetal monitor tracing that is finalized and disassociated will be archived. This step should take place at the discharge of an undelivered patient or after delivery.
  - 1. Select your patient from the Census and open their tracing
  - 2. Click Finalize and Disassociate button

|                                                                                                    | Get New Results                                                                              | Patient Alerting                                         | Finalize and Disassociate | . 🔯 60 |
|----------------------------------------------------------------------------------------------------|----------------------------------------------------------------------------------------------|----------------------------------------------------------|---------------------------|--------|
|                                                                                                    | 03/19/1:<br>24<br>21                                                                         | 3 15:50 EDT                                              | US1                       | 144    |
| ▲ Don't Forget<br>The patient episode will st<br>you only disassociated the<br>Patient Alerting Finalize Epi<br>Hold location are not curre<br>device but have an episod<br>Click on Hold to see the s                                                                                                    | till need to be fin<br>e device.<br>Patients i<br>ently associated<br>le that is not finaliz | alized if<br>n a<br>to a<br>lized.<br>e.                 |                           | _      |
| AAA     AA     AA     AA     AA     AA     Consectant     Consectant     Con | on<br>out<br>er<br>y                                                                         | 2                                                        | Matemal request           |        |
| FetaLink     File View Help     Second View Annotations Summary Patient Ar     Census Locations Archive Search Central Monitor Alerts     OB: 8/17/81 MRN: 0     Single Patient     When you are r                                                                                                    | chive (4)<br>0002404 FIN: 000003<br>El Get New Results                                       | +/- Monitor   Chartin<br>300<br>Patient Alertin Finalize | g Mode Sign Out           |        |
| finalize an epise<br>been disassocia<br>monitor, open t<br>tracing (it will be<br>select <b>Finalize</b>                                                                                                    | ode that has<br>ated from the<br>he patient<br>e blank) and<br><b>episode</b>                |                                                          |                           |        |

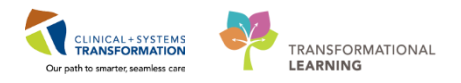

2 Sometimes you will need to disassociate multiple monitors. To do so:

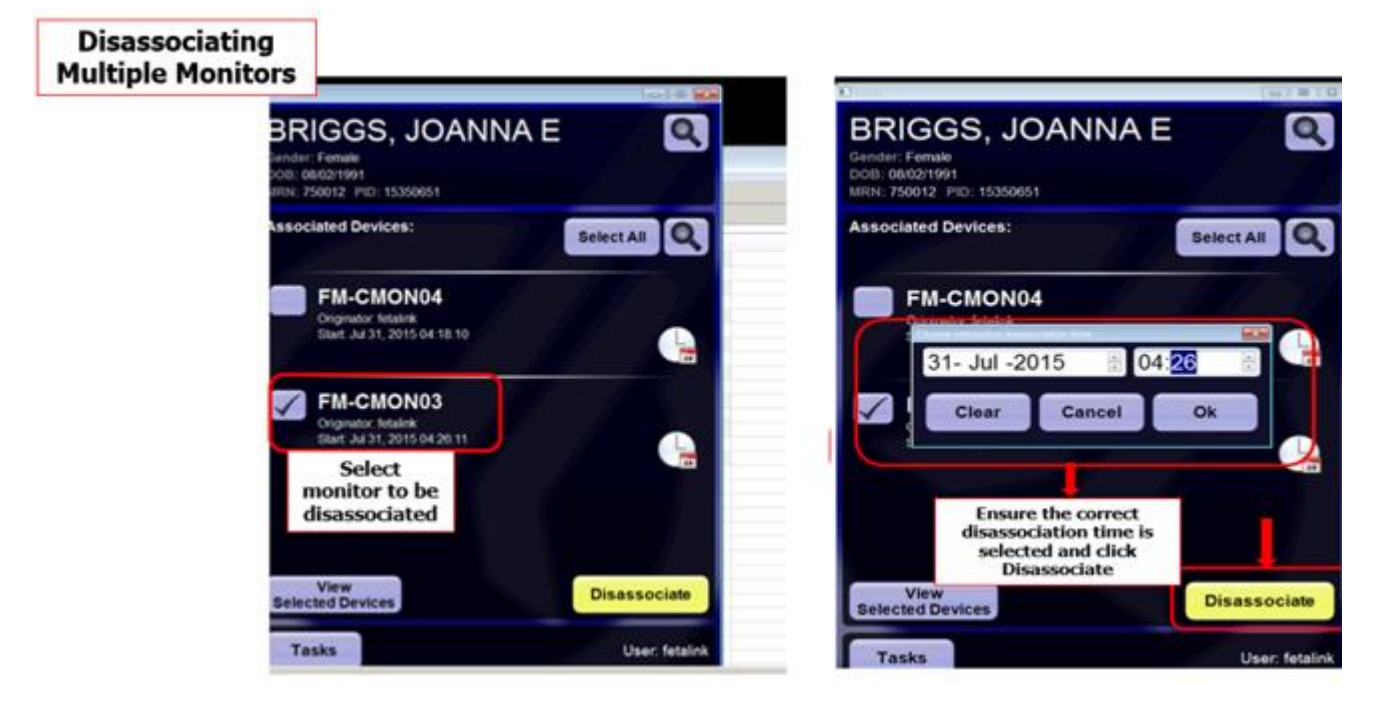

#### 🔦 Key Learning Points

- You can disassociate without finalizing but you CANNOT finalize without disassociating.
- To finalize and send to archive you must select the finalize button.
- To disassociate you can do it by clicking on the device name from the census page or from +/monitor and searching for the patient.
- If the device has just been disassociated, you will still need to remember to finalize the episode.
- Remember to check the census board before going off shift to ensure you do not have patients in an unfinalized and hold status.

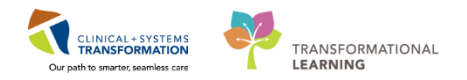

# **PATIENT SCENARIO 7**

| Duration | Learning Objectives                               |  |  |
|----------|---------------------------------------------------|--|--|
|          | At the end of this Scenario, you will be able to: |  |  |
|          | How to use Charting Mode                          |  |  |
|          | Trouble Shooting                                  |  |  |
|          | Identify various icons and what they mean         |  |  |
|          |                                                   |  |  |

#### SCENARIO

In this scenario, we will review charting mode, trouble shooting common issues, and other icons that you will need to know the meaning of.

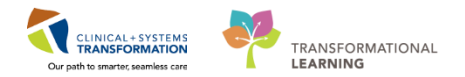

## Activity 7.1 – Charting Mode

- 1 Throughout your shift, you may only have one screen to document on. In this case you can use charting mode.
  - 1. Select Charting mode

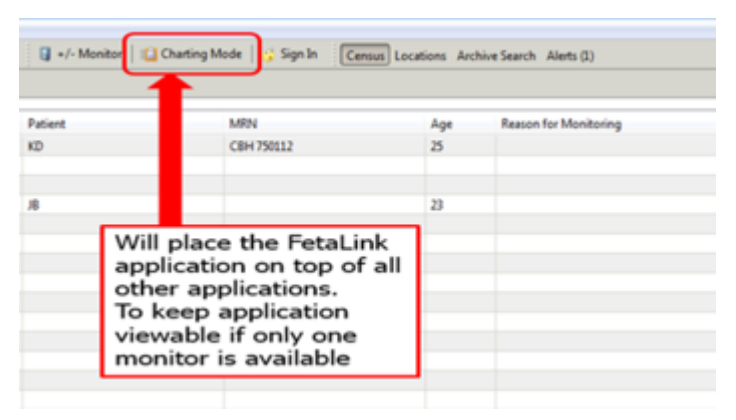

2. To exit out of Charting Mode simply click on the Charting Mode button

#### Activity 7.2 – Troubleshooting

1 Throughout your shift, you may need troubleshoot some issues. Make sure you read any alerts that pop up. Fetalink does not give false warnings.

Common warnings include:

- 1. You are attempting to associate a monitor that is currently in use
- 2. You are potentially overwriting a tracing that could belong to another patient
- 3. You are potentially backtiming an episode prior to the association time

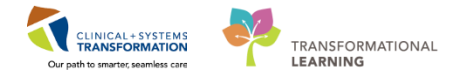

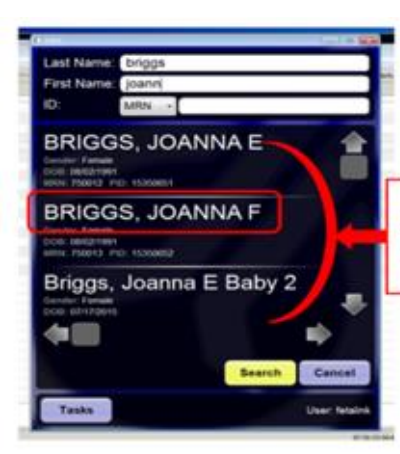

When manually associating patient, make sure the CORRECT patient is selected

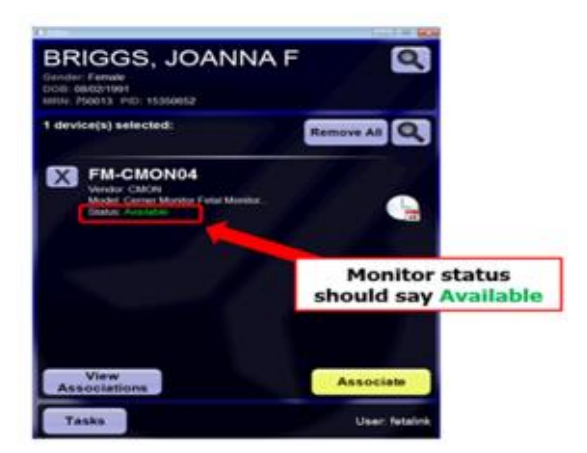

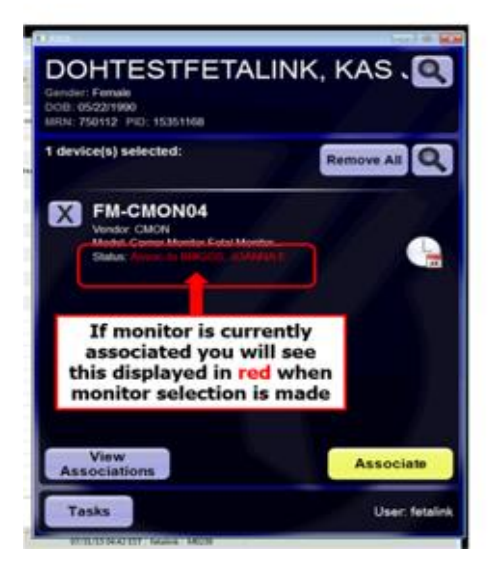

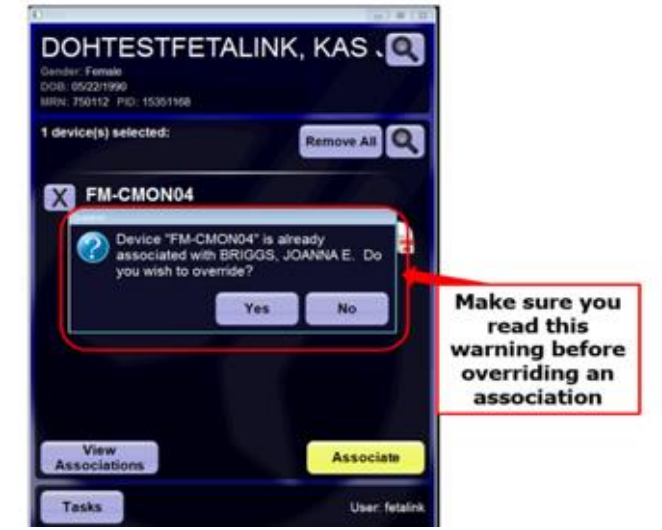

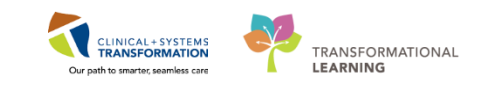

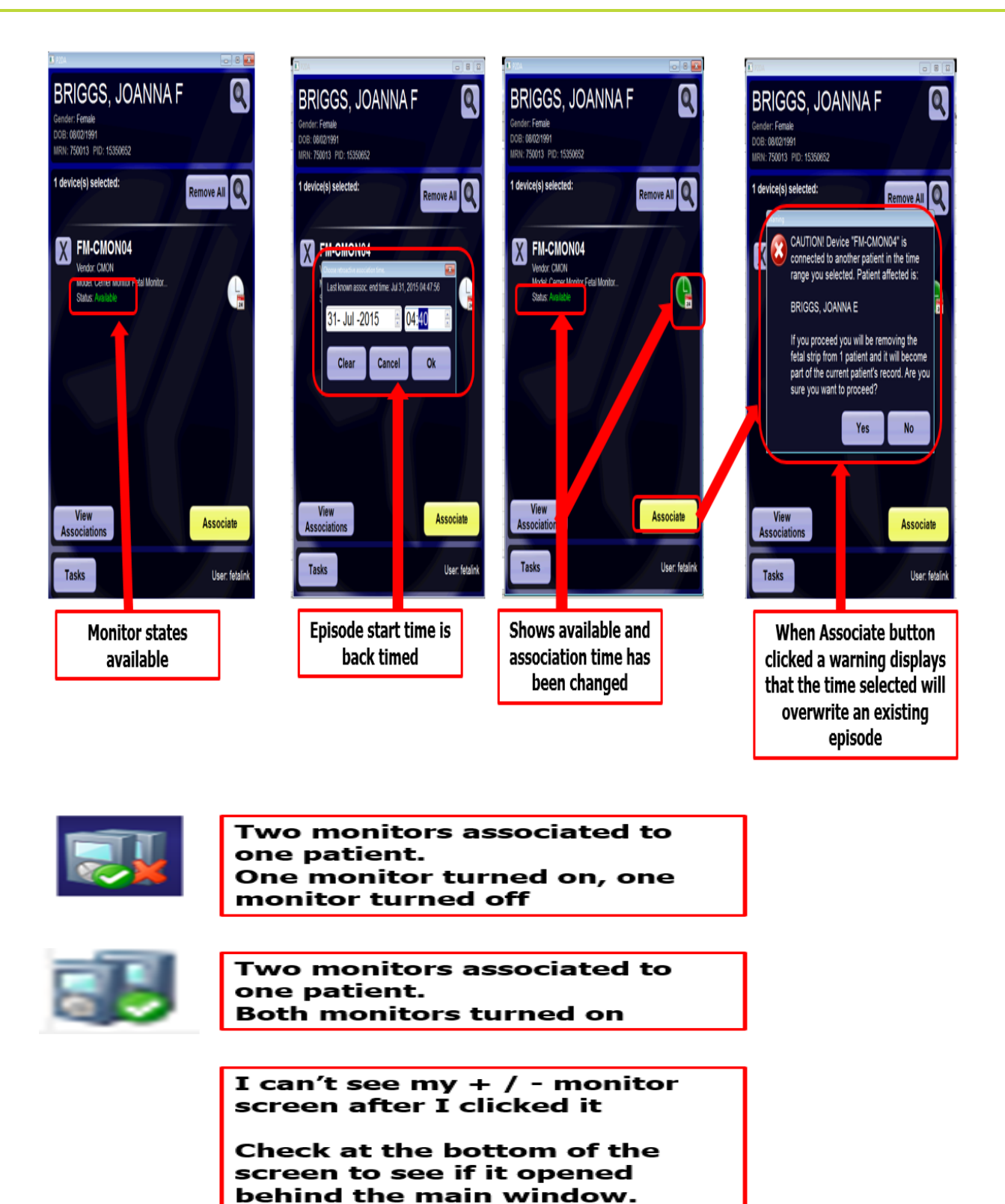